# LogiCoA™ power solutions Operating System for Switching Power Control MCU "RMOS"

## **Overview**

ROHI

To control a switching power supply unit using a microcontroller, it is necessary to familiarize yourself with the functions (digital PWM, A/D converters, communication interfaces, data flash memories, etc.) installed in the microcontroller and perform detailed control. In addition, large-scale programming is required for multi-function and highly controlled switching power supplies. Furthermore, when two types of power supply circuits (for example, PFC and DCDC converters) are controlled concurrently by a single microcontroller, it is necessary to consider the independence and coordination of the respective power supply circuits, which dramatically increases the difficulty of programming.

To solve these problems, we will provide an operating system RMOS ( $\underline{\mathbf{R}}$  eal time  $\underline{\mathbf{M}}$  icro  $\underline{\mathbf{O}}$  perating  $\underline{\mathbf{S}}$  ystem) for a switching power supply control microcontroller. RMOS operates on a ML62Q203x/ML62Q204x (ML62Q20xx grouping) (as of April 1, 2024). The features of RMOS are described below.

①Operating system for multitasking and real-time control

(2) Improved program simplicity and readability (debuggablity) by modularizing control programs

③Implemented basic functions for switching power supply control (e.g., initial setting of MCU peripherals, acquisition of AD value, status monitoring, communication function, logging function <sup>(※1)</sup>)
 ④Monitoring the state of the power supply circuit and outputting "state variable" and "state flag" (executed by background processing)

⑤Two types of switching power supply circuits are simultaneously controlled by a single MCU

©Switching power supply control programming using "state transition control" is supported (state transition managing function is implemented in RMOS) ⑦Implements a low power operation mode that reduces the power consumption of the MCU while the switching power supply is in standby mode

To bring out 100% of the performance of the MCU, RMOS uses assembly language (a language that replaces machines that can be directly executed by CPU with English words that can be easily understood by a human) to write power control programs. You may think that programming in assembly language is difficult, but using RMOS makes it easy to write programs in assembly language.

In many cases, a power supply control program using RMOS can be programmed by describing the process for a state variable (e.g., a two-times moving average of the output voltage AD value) or a state flag (e.g., a flag that indicates whether RC pin is enabled or disabled). So that compared to other languages, difficulty of programming is low enough. In addition, since a reference program that can control various power supply circuits at a practical level can be provided, a power supply control program can be developed by making small changes to the reference program.

This manual explains RMOS functions, operations, and how to use them.

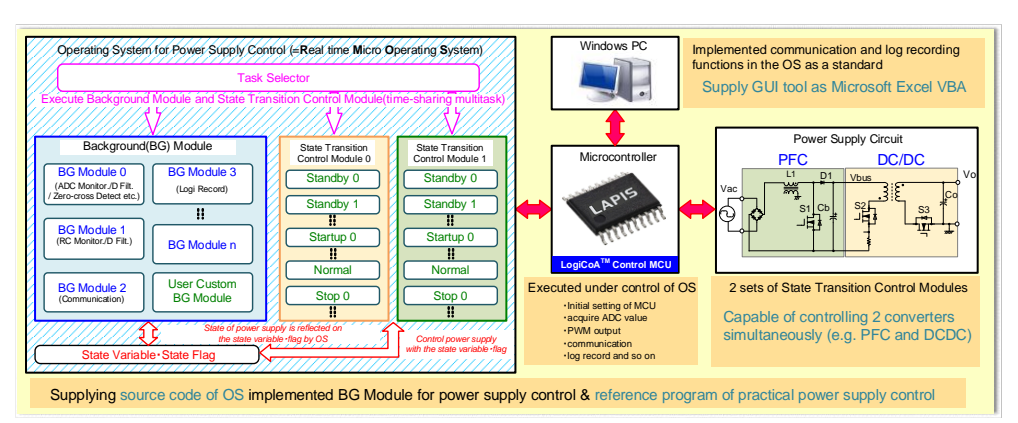

Figure. Structure and Function of Operating System for Switching Power Supply "RMOS"

"LogiCoA™"is a trademark or a registered trademark of ROHM Co., Ltd.

# Table of Contains

| 1 | . Control of Switching Power Supply with RMOS (State Transition Control)                                       | 3  |
|---|----------------------------------------------------------------------------------------------------|----|
| 2 | . Multitasking Real-time Control of RMOS                                                                       | 4  |
| 3 | . Usage of RMOS                                                                                                | 5  |
|   | 3-1. Software and Equipment                                                                                    | 5  |
|   | 3-2. How to Read RMOS Projects and Use LEXIDE- $\Omega$                                                        | 5  |
| 4 | . Structure and Description of RMOS Projects                                                                   | 10 |
|   | 4-1. "RMOS100.ASM" File (default executable file)                                                              | 10 |
|   | 4-2. "0_System" Folder (MCU and RMOS system setting)                                                           | 10 |
|   | 4-3. "10_Setting" Folders (MCU hardware setting)                                                               | 12 |
|   | 4-4. "30_Info_module" Folder (communication control module)                                                    | 14 |
|   | 4-5. "50_BG_module" Folder (background modules)                                                                | 14 |
|   | 4-6. "51_BG_Control_include" Folder (include files for background modules)                                     | 15 |
|   | 4-7. "55_BGLp_module" Folder (background modules for low power mode)                                           | 15 |
|   | 4-8. "70_PS0_State_Control_module" Folder (state transition control module group 0)                            | 15 |
|   | 4-9. "71_PS0_Control_include" Folder (include file for state transition control module group 0)                | 16 |
|   | 4-10. "80_PS1_State_Control_module", "81_PS0_Control_include" Folder (state transition control module group 1) | 16 |
|   | 4-11. "90_Header" Folder (header files)                                                                        | 16 |
| 5 | . Programming with RMOS                                                                                        | 17 |
|   | 5-1. Resources of MCU Occupied by RMOS                                                                         | 17 |
|   | 5-2. Function to be Background Processed by RMOS                                                               | 17 |
|   | 5-3 State Variables and State Flags                                                                            | 18 |
|   | 5-4. Low Power Operation Mode                                                                                  | 19 |
|   | 5-5. Debugging Activities (breaking CPU, stepping, checking variables)                                         | 20 |
|   | 5-6. Checking the Allowable Time for Task Assignment (allowable count value)                                   | 21 |
|   | 5-7. Detection of Task Incomplete by RMOS                                                                      | 22 |
| 6 | . List of State Variables and State Flags                                                                      | 23 |
| 7 | . Reference Documentation                                                                                      | 24 |

# 1. Control of Switching Power Supply with RMOS (State Transition Control)

RMOS implements a function that controls the switching power supply using "state transition control." Following describes the switching power supply state transition control.

The operation states of switching power supplies can be classified into following four operating states:

| (1)Standby operation | $\cdots$ The switching power supply unit is not outputting a voltage (the input voltage is below the |
|----------------------|----------------------------------------------------------------------------------------------------|
|                      | startup voltage and halted by remote ON/OFF control).                                                |
| (2)Start operation   | $\cdots$ The output voltage of the switching power supply rises from zero to a steady voltage.       |
| (3)Normal operation  | $\cdots$ When the output voltage of the switching power supply unit outputs a steady voltage.        |
| (4)Stop operation    | ···Stops the output voltage of the switching power supply.                                           |

Since the above operation states are independent in the operation of the switching power supply unit, the control programs can also be described independently for each operation state. Programs can be written without considering other operating states, so programs can be simplified and written. In addition, when describing a control program, the above operation state is further subdivided, and the program is modularized for the operation state of the power supply (state transition control module). Then, "Change (transition) the program module to be executed according to the state of the power supply" control is performed (state transition control).

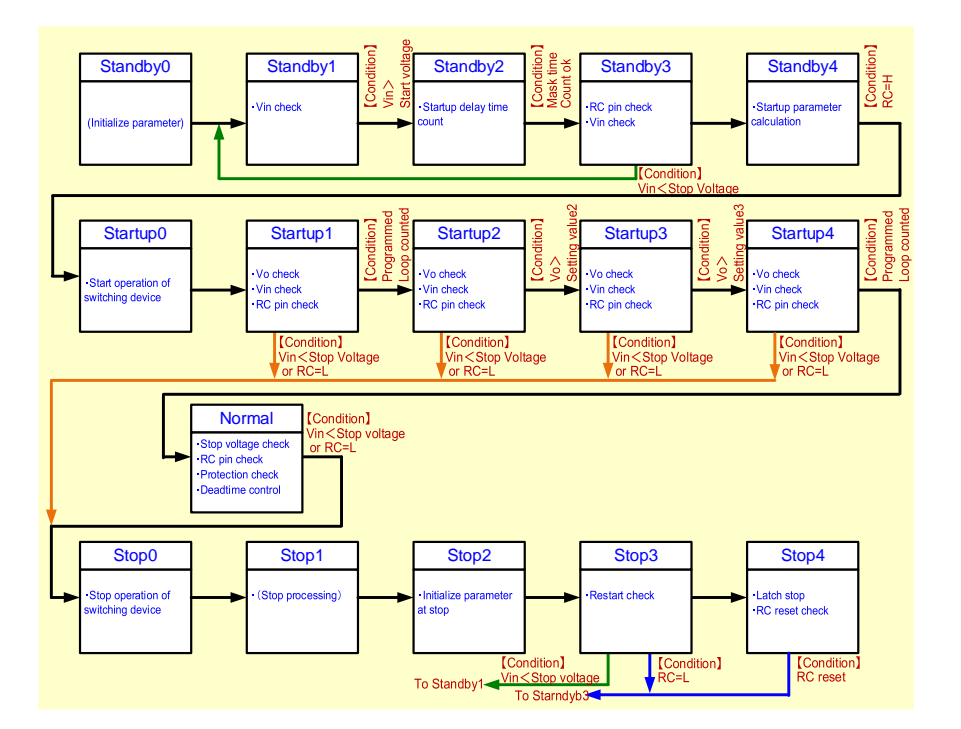

Figure 1-1. Example of the state transition diagram

In RMOS, the state transition control module description area is prepared (standby × 5, startup × 5, normal × 2, stop × 5). Programmers can design power control programs by writing programs in RMOS state transition control module description area. RMOS executes any of the specified state transition control modules every 50µs. The state transition control module to be executed can also be changed (transited) by issuing an instruction to RMOS according to the power supply state. RMOS also provides two sets of state transition control modules to control two types of switching power supply circuits simultaneously.

In RMOS, power supply control is performed by transitioning the execution of the state transition control module, so the configuration of the program is represented by the state transition diagram. The diagram describes the operation, transition conditions, and transition destination of each state transition module. When developing a program, the programmer first creates a state transition diagram and then examines the operation of the power supply in each state to prevent control missing.

# 2. Multitasking Real-time Control of RMOS

RMOS is an operating system that has the ability to process several tasks (programs) in parallel (multitasking). RMOS multitasking control uses preemptive multitasking (time-sharing method), which ensures realtimeness (program execution at fixed intervals). With real-time control, the operating time of the control program can be precisely designed (e.g. the time from when the input voltage reaches the start voltage until the power is started). Normally this should not be done, but even if any task runs out of control, other tasks can operate normally. The following is a summary of the multitasking real-time control of RMOS.

- (1) In RMOS, the "Task Selector", which is the program that controls multitasking, and the "Background Modules" and "State Transition Control Modules" which are the program modules that are the targets of multitasking control are prepared.
- (2) The programmer writes the program in the "program description area" provided in the "background module" and "state transition control module".
- (3) The "Task Selector" executes one of the program modules at a predetermined cycle (e.g. 25µs, 50µs, etc). When the specified time (e.g. 7.5µs, 9.5µs, etc) has elapsed, another program module is executed.
- (4) The execution cycle and allocation cycle of the program module are predetermined by RMOS.
- (5) The "background module" executes all modules in parallel.
- (6) In the "State Transition Control Module", one module is executed according to the state of the power supply, but only in normal operation, two modules are executed in parallel.
- (7) The state transition control module to be executed is indicated to RMOS in the programming.

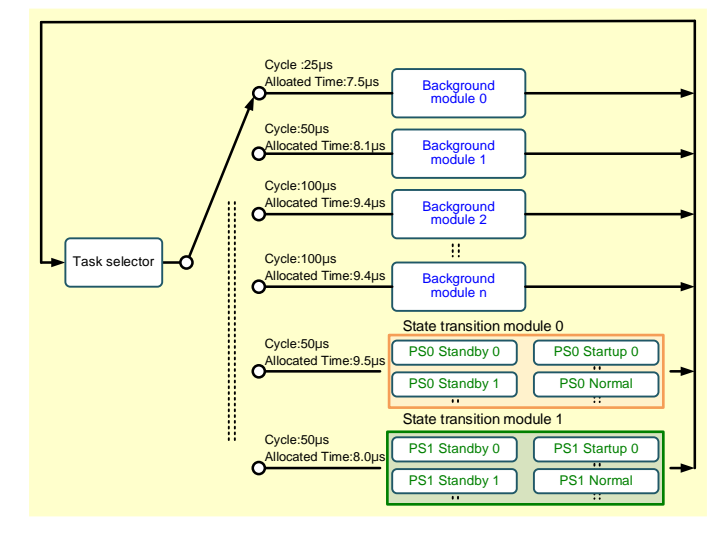

Figure 2-1. Multitasking real-time control of RMOS

Table 2-1 shows the background modules that are prepared in RMOS. Table 2-2 2-3 shows the state transition modules. Table 2-1. Background modules Table 2-2. State transition module 0

| No. | Module Name   | Period     | Allocated<br>Time |
|-----|---------------|------------|-------------------|
| 1   | BG25u_Task    | 25µs       | 7.5µs             |
| 2   | BG50u_Task    | 50µs       | 8.13µs            |
| 3   | BG100u_Task   | 100µs      | 9.38µs            |
| 4   | BG500u_Task   | 500µs      | 9.38µs            |
| 5   | BG1m_Task0    | 1ms        | 9.38µs            |
| 6   | BG1m_Task1    | $\uparrow$ | $\uparrow$        |
| 7   | BG10m_Task0   | 10ms       | $\uparrow$        |
| 8   | BG10m_Task1   | $\uparrow$ | $\rightarrow$     |
| 9   | BG25m_Task0   | 25ms       | $\rightarrow$     |
| 10  | BG25m_Task1   | ↑          | $\rightarrow$     |
| 11  | BG100m_Task0  | 100ms      | $\uparrow$        |
| 12  | BG100m_Task1  | $\uparrow$ | $\rightarrow$     |
| 13  | BG100m_Task2  | ↑ (        | ↑                 |
| 14  | BG100m_Task3  | $\uparrow$ | $\rightarrow$     |
| 15  | BG100m_Task4  | $\uparrow$ | $\rightarrow$     |
| 16  | BG500m_Task0  | 500ms      | $\rightarrow$     |
| 17  | BG500m_Task1  | $\uparrow$ | $\uparrow$        |
| 18  | BG500m_Task2  | $\uparrow$ | $\rightarrow$     |
| 19  | BG500m_Task3  | $\uparrow$ | $\rightarrow$     |
| 20  | BG500m_Task4  | $\uparrow$ | $\uparrow$        |
| 21  | BG1000m_Task0 | 1000ms     | $\rightarrow$     |
| 22  | BG1000m_Task1 | $\uparrow$ | $\uparrow$        |
| 23  | BG1000m_Task2 | ↑ (        | Ŷ                 |
| 24  | BG1000m_Task3 | $\uparrow$ | $\uparrow$        |
| 25  | BG1000m Task4 | ↑          | ↑                 |

| <br> |    |          |                     | - |
|------|----|----------|---------------------|---|
| No   | Mc | dula Nar | Operating Allocated |   |

| Tabla | 2 2  | State | transition | modulo | 4 |
|-------|------|-------|------------|--------|---|
| Table | Z-3. | State | transition | moaule | 1 |

Operating Allocated

| No. | Module Name     | Operating | Allocated  |
|-----|-----------------|-----------|------------|
|     |                 | State     | Time       |
| 1   | PS0_Standby_0   |           | 9.50µs     |
| 2   | PS0_Standby_1   |           | $\uparrow$ |
| 3   | PS0_Standby_2   | Standby   | $\uparrow$ |
| 4   | PS0_Standby_3   |           | $\uparrow$ |
| 5   | PS0_Standby_4   |           | $\uparrow$ |
| 6   | PS0_Startup_0   |           | 9.50µs     |
| 7   | PS0_Startup_1   |           | $\uparrow$ |
| 8   | PS0_Startup_2   | Startup   | $\uparrow$ |
| 9   | PS0_Startup_3   |           | $\uparrow$ |
| 10  | PS0_Startup_4   |           | $\uparrow$ |
| 11  | PS0_Normal_50u  | Normal    | 9.50µs     |
| 12  | PS0_Normal_500u | normal    | 9.38µs     |
| 13  | PS0_Stop_0      |           | 9.50µs     |
| 14  | PS0_Stop_1      |           | $\uparrow$ |
| 15  | PS0_Stop_2      | Stop      | $\uparrow$ |
| 16  | PS0_Stop_3 ↑    |           | $\uparrow$ |
| 17  | PS0_Stop_4      |           | $\uparrow$ |

| No. | Module Name     | State   | Time       |
|-----|-----------------|---------|------------|
| 1   | PS1_Standby_0   |         | 8.00µs     |
| 2   | PS1_Standby_1   |         | $\uparrow$ |
| 3   | PS1_Standby_2   | Standby | $\uparrow$ |
| 4   | PS0_Standby_3   |         | $\uparrow$ |
| 5   | PS1_Standby_4   |         | $\uparrow$ |
| 6   | PS1_Startup_0   |         | 8.00µs     |
| 7   | PS1_Startup_1   |         | $\uparrow$ |
| 8   | PS1_Startup_2   | Startup | $\uparrow$ |
| 9   | PS1_Startup_3   |         | $\uparrow$ |
| 10  | PS1_Startup_4   |         | $\uparrow$ |
| 11  | PS1_Normal_50u  | Normal  | 8.00µs     |
| 12  | PS1_Normal_500u | Normai  | 9.38µs     |
| 13  | PS1_Stop_0      |         | 8.00µs     |
| 14  | PS1_Stop_1      |         | $\uparrow$ |
| 15  | PS1_Stop_2      | Stop    | $\uparrow$ |
| 16  | PS1_Stop_3      |         | $\uparrow$ |
| 17  | PS1_Stop_4      |         | $\uparrow$ |

\*1) Control Cycle: 50us

\*2) Any one module corresponding to the state of power supply is executed. Only PS0\_Normal\_50u and PS0\_Normal\_500u are executed concurrently.

\*1) Control Cycle: 50µs

\*2) Any one module corresponding to the state of power supply is executed. Only PS1\_Normal\_50u and PS1\_Normal\_500u are

executed concurrently

# 3. Usage of RMOS

## 3-1. Software and Equipment

To develop a program for switching power supply control that uses RMOS, use

- (1) Integrated Development Environment LEXIDE- $\Omega$
- (2) RMOS project file (file to be read into LEXIDE- $\Omega$  and used)
- (3) Windows PC (Windows10 64bitversion or Windows11 64bit version)
- (4) On-chip emulator EASE1000 V2
- (5) Serial communication module: FT234x FTDI Corporation
- (6) Microsoft Excel 64bit version (used to check the communication function and requires permission to use the macro function)

"Integrated Development Environment LEXIDE- $\Omega$ " is a software developed based on "Eclipse," an integrated development environment for open sources, and installed on a PC for use. The installers can be downloaded from our web website.

"RMOS project file" is provided in a zip compressed format, and extracted to the any folder in the HDD (SSD) drive of Windows PC

The "Serial Communication Module" is mounted on a buck DCDC converter (hereafter buck converter) EVK LogiCoA001-EVK-001 (hereafter buck converter EVK). It is used for serial communication between PC and ML62Q203x/ML62Q204x (ML62Q20xx group).

The on-chip emulator is designed so that only 3.3V can be supplied to the MCU as the power supply for operation during MCU debugging. Therefore, a separate 5V power supply must be prepared for debugging ML62Q20xx groups (power supply voltage range: 4.5 to 5.5V). So, 5V power supply is supplied from the PC via the serial communication module. However, the jumper setting positions of the on-chip emulator and buck converter EVK differ depending on the use.

## 3-2. How to Read RMOS Projects and Use LEXIDE- $\!\Omega$

The following describes how to use the buck converter EVK with ML62Q2035 to read LEXIDE-Ω RMOS project files, write programs to the MCU ML62Q20xx group on the buck converter EVK, execute/stop programs, and program RMOS.

Refer to LEXIDE- $\Omega$  Release Notes [1] and LEXIDE- $\Omega$  User's Manual [2] for information on how to install and use LEXIDE- $\Omega$  on PC. Also refer to the Buck Converter EVK User's Guide [3] for instructions on how to use the Buck Converter EVK (e.g. how to connect power, loads, etc.) and how to explain the control program.

#### (1) Connection method

## a. Connection method for MCU writing and debugging

Connect the buck converter EVK, 14pin connector of the on-chip emulator, and the flat cable as shown in Figure 3-1. Set JP\_REG on the left side of the buck converter EVK (power is supplied from FT234x when writing the program to the MCU) and leave JP\_LDO open (to prevent reverse current from FT234x to LDO output pins).

Connect PC to the on-chip emulator in the order ① and ② using ①USBMiniB cable between the on-chip emulator and ③USBMicroB and between the serial communication module and PC.

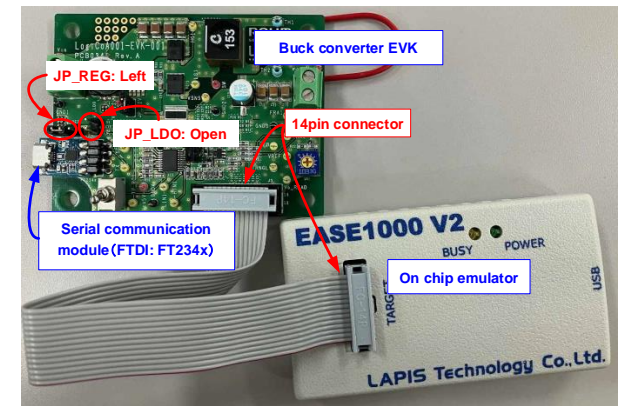

Figure 3-1. Connection for MCU Write and Debug

# **Application Note**

#### b. How to connect buck converter EVK in normal operation

During normal operation of the buck converter EVK, connect as shown in Figure 3-2. During normal operation, the serial communication module is used to communicate between PC and the MCU. At this time, the power, 5V, of the MCU is supplied from the voltage applied to the input voltage pin through the regulator IC. Set JP\_REG to the right for the jumper on the buck converter EVK, and short JP\_LDO. Do not connect the on-chip emulator when setting this jumper. Otherwise, external voltage may be applied to 3.3V output pin of the on-chip emulator, causing damage.

#### c. Debugging when input voltage is applied to buck converter EVK

When debugging the buck converter EVK with LEXIDE- $\Omega$ , connect as shown in Figure 3-3. The jumper on the buck converter EVK should open JP\_REG and short JP\_LDO. If the jumper of JP\_REG is set to the left or right position, external voltage may be applied to the 3.3V output pin of the on-chip emulator, causing damage.

Serial communication between PC and MCU during debugging can be performed without problems as long as the programs are running using LEXIDE- $\Omega$ , even if the connection in Figure 3-3.

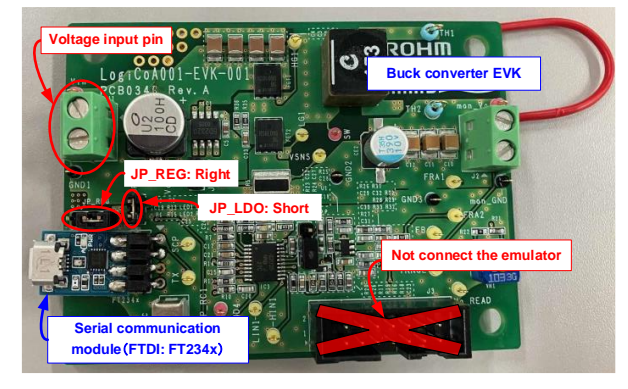

Figure 3-2. Connection during Buck Converter EVK Normal Operation

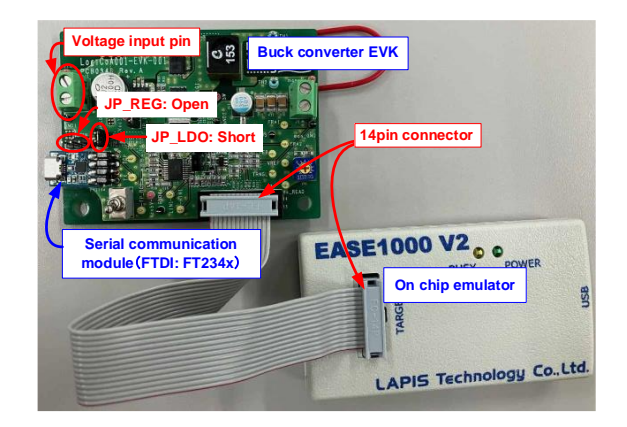

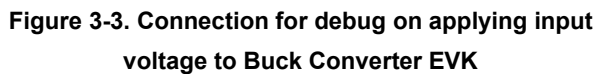

## (2) Copying RMOS Project Files (Folders) for Buck Converter EVK

The RMOS100-ML62Q2035\_Buck.zip is provided as a RMOS project file for the buck converter EVK.

When you open the "RMOS100-ML62Q2035\_Buck.zip" in Windows Explorer (double-click the RMOS100-ML62Q2035\_Buck.zip file), the content of zip file (RMOS100-ML62Q2035\_Buck folder) is displayed as shown in Figure 3-4 (a).

In the PC of installing LEXIDE-Ω, "LAPIS" folder has been generated just under C drive ("LEXIDE" folder has been generated in "LAPIS" folder). Copy the "RMOS100-ML62Q2035\_Buck folder" in zip file to the "LAPIS" folder.

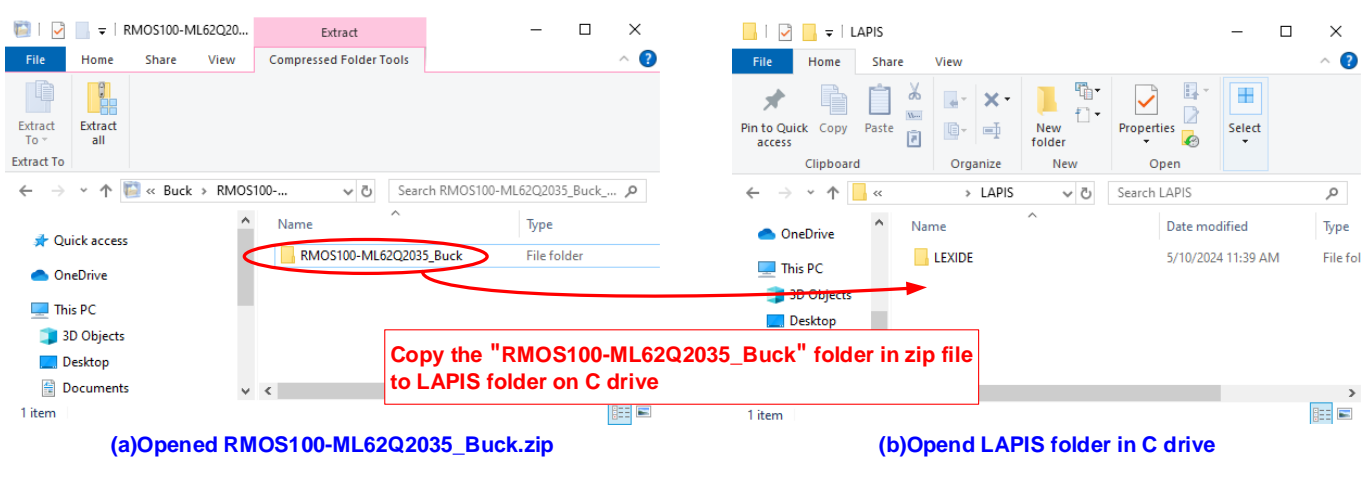

#### Figure 3-4. How to Copy RMOS100-ML62Q2035\_Buck Folders

(%) RMOS project files (folders) can also be copied to any folder (other than LEXIDE folder).

## (3) Activation of LEXIDE- $\Omega$

Performing steps (1) to (9) below activate LEXIDE- $\Omega$ .

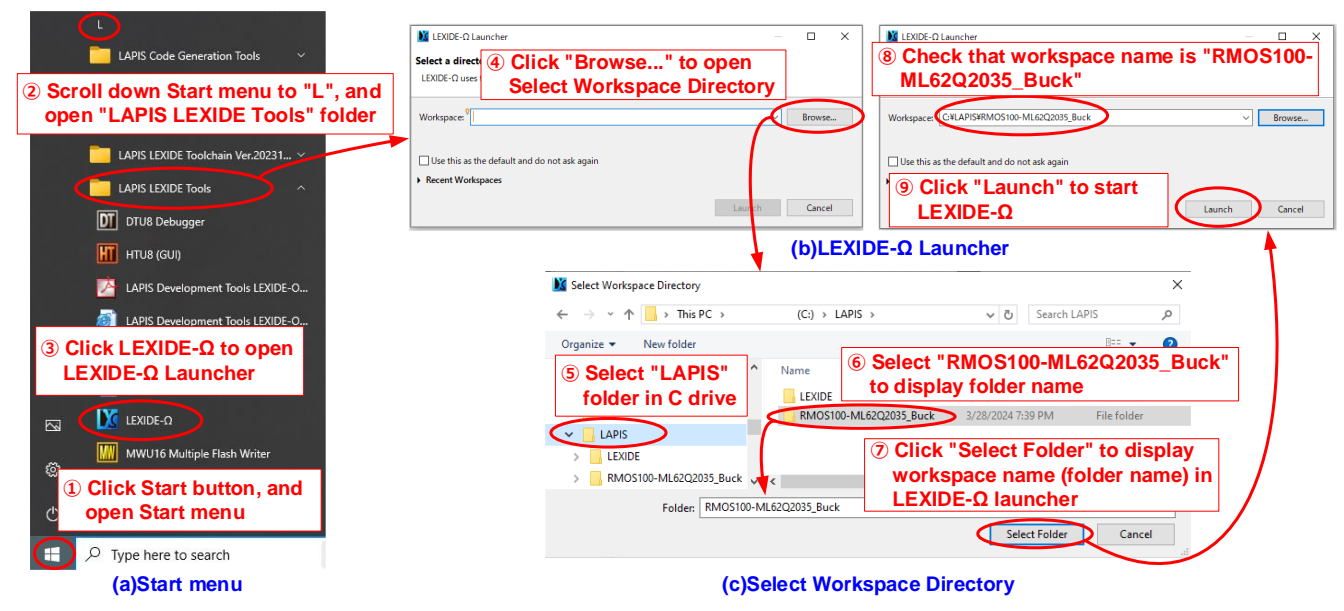

Figure 3-5. Activation of LEXIDE-Ω

- ① Click "Start Icon" on Windows to bring up the Start menu (Figure 3-5a).
- ② Open LAPIS LEXIDE Tools folders by scrolling to the L group in the Start menu.
- 3 LEXIDE- $\Omega$  launcher is activated by clicking the "LEXIDE- $\Omega$ " icon (Figure 3-5b).
- (4) Open the workspace selection window (Figure 3-5c) by clicking the "Browse pushbutton" on LEXIDE- $\Omega$  launcher.
- (5) In the workspace selection window, select "LAPIS" folders on drive C.
- ⑥ In the workspace selection window, select the "RMOS100-ML62Q2035\_Buck" folder.

 $\bigcirc$  Clicking the "Select Folder" button in the workspace selection window displays the workspace name (folder name) in LEXIDE- $\Omega$  launcher.

- <sup>®</sup> Make sure that the workspace designation of LEXIDE-Ω launcher is "RMOS100-ML62Q2035\_Buck".
- (9) LEXIDE- $\Omega$  is activated by clicking the "Launch" button LEXIDE- $\Omega$  launcher.

In addition, "LAPIS LEXIDE Software Tools Document" folder in the "L group" in (2) also has LEXIDE- $\Omega$  User's Manual [2] and the Instruction Manual in Assembly Language [4]. See here for more information on using LEXIDE- $\Omega$  and describing the assembly language.

#### (4) Basic operation of LEXIDE- $\Omega$

When LEXIDE- $\Omega$  is activated, Figure 3-6 window is displayed. RMOS is programmed and debugged with the "Debug" icon selected in the upper-right corner.

RMOS program modules (background modules, state transition modules, etc.) are displayed in the Project Explorer at the bottom left of the window. Here you can select the program module to be edited. You can edit the program source code at the bottom center of the screen. When the execution of the MCU program is paused, the internal information of the MCU is displayed at the lower right of the screen.

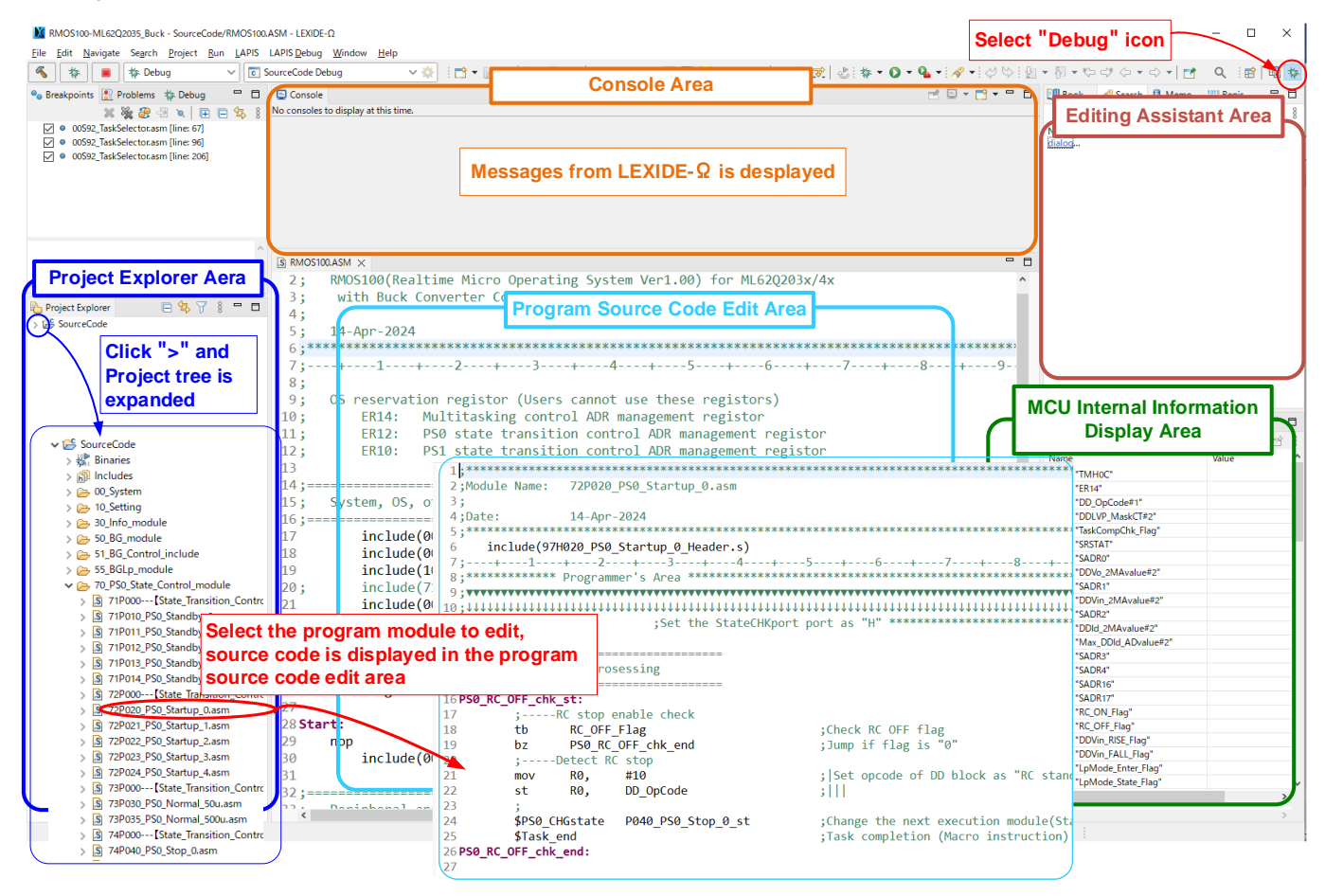

Figure 3-6. Screen when RMOS project file for buck converter EVK is started with LEXIDE-Ω

#### (5) Building a Program

"Build" is used to convert a program created on LEXIDE- $\Omega$  into a program that can be written to a MCU on the buck converter EVK. To build, perform steps ① to ③ below as shown in Figure 3-7.

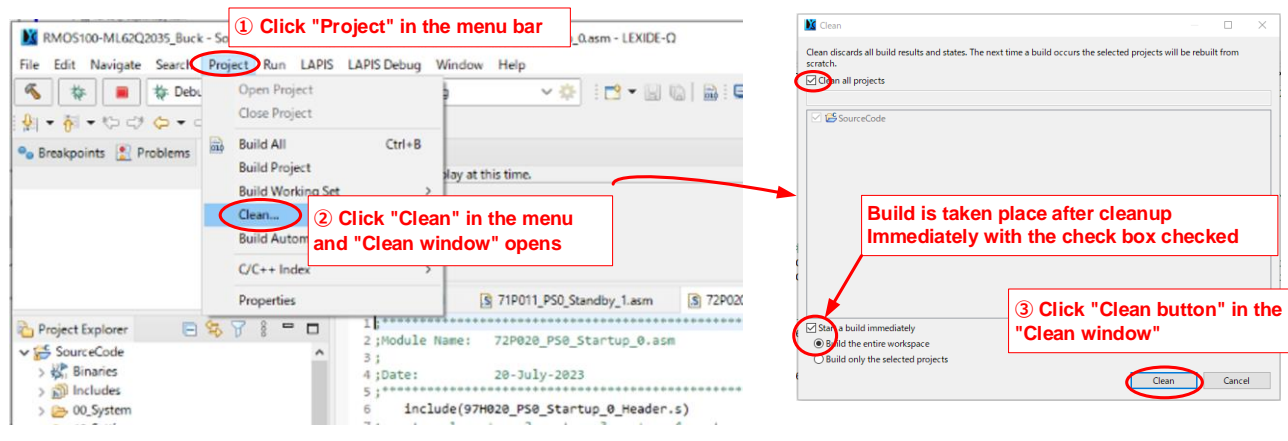

Figure 3-7. Build operation

- ① The menu window is displayed by clicking "Project" on the menu bar of LEXIDE-Ω.
- ② Clicking "Clean" in the menu window opens the "Clean window".
- 3 Clicking "Clean button" in "Clean window" starts the build process. Build is taken place after cleanup immediately with the checkbox of "Start a build immediately" checked.

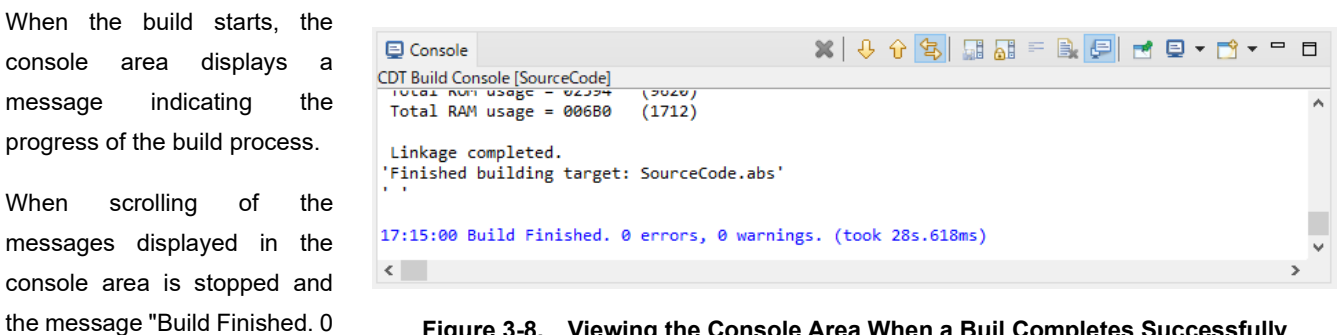

Figure 3-8. Viewing the Console Area When a Buil Completes Successfully

displayed, the build has been completed successfully.

warnings"

errors.

0

#### (6) Writing to the MCU, executing and pausing programs

is

To write to the MCU, execute or pause the program, perform steps ① to ⑤ below.

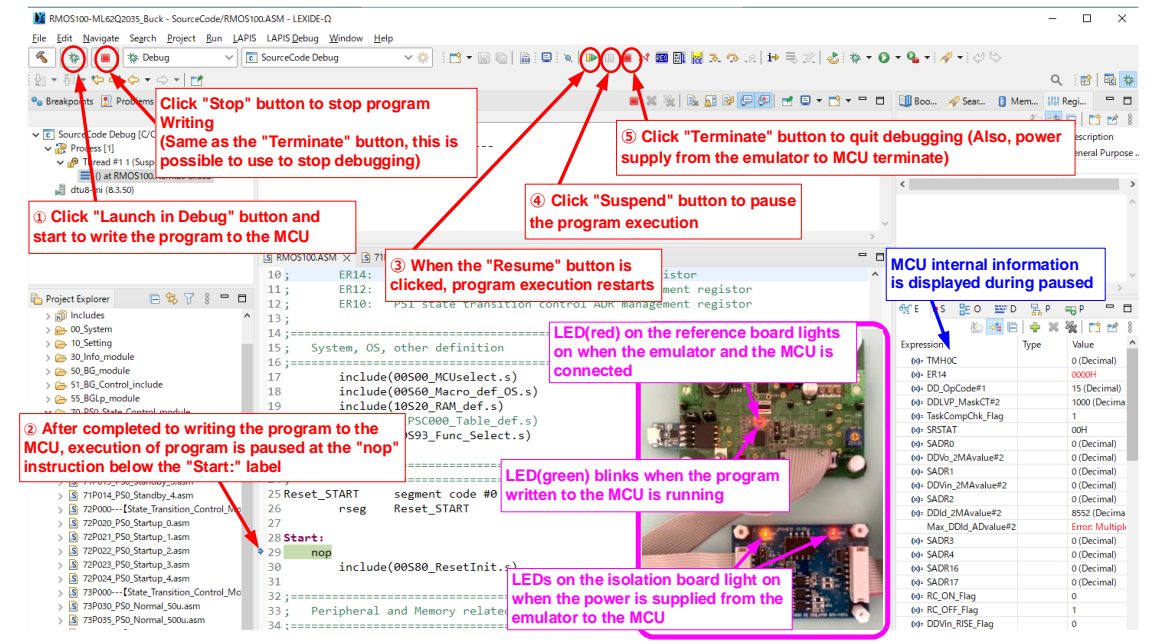

Figure 3-9. Programming, Executing and Pausing

- 1) Clicking "Launch in Debug" starts writing the program to the MCU. At this time, power is supplied from the serial communication module to the MCU, so LED (yellow) of the on-chip emulator blinks momentarily and LED (red) on the buck converter EVK lights up. When USB cable is connected to PC, LED (blue) on the serial communication module is always on. 2 When the program is written to the MCU, the program is paused at the state of the "nop" instruction below the "Start:" label.
- 3 Clicking "Resume" executes (resumes) the program. When the program is executed, LED (yellow) of the on-chip emulator lights up and LED (green) on the buck converter EVK blinks. Blinking LED (green) is programmed to vary with the state of the power supply.
- Clicking "Suspend" pauses the program. LED (yellow) of the on-chip emulator turns off, and LED (green) of the buck converter EVK also pauses blinking.
- ©Clicking the "Terminate" button terminates the debugging operation (LED (red) on the buck converter EVK turns off because the communication between the on-chip emulator and the microcomputer is interrupted, but LED (blue) turns on if USB cable of the serial communication module is not disconnected).

# 4. Structure and Description of RMOS Projects

RMOS project contains a number of files (program modules). A ".asm" file is a file whose LEXIDE-Ω is to be built, and each file is handled independently. ".s" file is used as an include file (a collection of source code to improve the readability and mobility of programs) and is placed in.asm file.

In RMOS projects, files are organized and stored in several folders. Table 4-1 lists the folders (RMOS100.ASM is a file).

| Table 4-1 | . List of Program | Module Folders |
|-----------|-------------------|----------------|
|-----------|-------------------|----------------|

| No. | Folder name (File name)     | Description                                                                                                    |
|-----|-----------------------------|----------------------------------------------------------------------------------------------------|
| 1   | RMOS100.ASM                 | Program executed at MCU reset (before starting multitasking control)                                                                                      |
| 2   | 00_System                   | MCU selection, RAM area definition, RAM default definition, OS function setting, OS control (multitask control, etc.) programming                         |
| 3   | 10_Setting                  | Initial setting of power parameter, initial setting of power supply operation mode, and setting of built-in function of MCU (timer, A/D converters, etc.) |
| 4   | 30_Info_module              | Communication command definition (development), communication command execution program                                                                   |
| 5   | 50_BG_module                | Background modules group                                                                                                    |
| 6   | 51_BG_Control_include       | Include files for use with background modules                                                                                                    |
| 7   | 55_BGLp_module              | Background module group executed in low power operation mode                                                                                              |
| 8   | 70_PS0_State_Control_module | State transition control module group 0 (e.g., control of DCDC converter)                                                                                 |
| 9   | 71_PS0_Control_include      | Include file used by the state transition control module group 0                                                                                          |
| 10  | 80_PS1_State_Control_module | State transition control module group 1 (e.g., assuming control of PFC)                                                                                   |
| 11  | 81_PS1_Control_include      | Include file used by the state transition control module group 1                                                                                          |
| 12  | 90_Header                   | OS control program located at the top of every program module                                                                                             |

The following explains the description of program modules and programs using the RMOS100-ML62Q2035\_Buck project file as an example.

#### 4-1. "RMOS100.ASM" File (default executable file)

This file is executed before multitasking control is started at MCU reset. Immediately after a program is written to the MCU, the program is paused at the "nop" instruction labeled "Start:" in this file.

In this program module, the initial settings of the MCU and the start settings of the multitasking operation are performed. Normally, you do not need to edit this file.

#### 4-2. "0\_System" Folder (MCU and RMOS system setting)

Table 4-2 files are stored in this folder. The following sections describe the files that you must be aware of when editing.

#### Table 4-2. Files in the "00\_System" folder

| No. | File name                     | Description                                                                                                 |
|-----|-------------------------------|----------------------------------------------------------------------------------------------------|
| 1   | 00S00_MCUselect.s             | Select the model number of the MCU to be used                                                               |
| 2   | 00S60_Macro_def_OS.s          | Stores macro instructions for extending assembler instructions                                              |
| 3   | %00S80_ResetInit.s            | Initialization at MCU reset                                                                                 |
| 4   | ※00S92_TaskSelector.asm       | Controls multitasking and real-time operation of background modules and state transition control<br>modules |
| 5   | 00S93_Func_Select.s           | Function setting of OS during program debugging                                                             |
| 6   | %00S95_Module_Common.s        | Definition for all ".asm" files                                                                             |
| 7   | %00S96_HBG_module.s           | Background modules used by OS                                                                               |
| 8   | %00S97_LpEnterExit.asm        | Control of switching to/from low power operation mode                                                       |
| 9   | ※00S98_Idling.asm             | Standby upon completion of execution in each program module                                                 |
| 10  | %00S99_VectorTBL_OpByte_def.s | MCU initialization definition                                                                               |

%Normally, editing is not required.

#### (1) "00S00\_MCUselect.s" File (MCU model number selection)

When changing the model number of the MCU to be used, perform editing according to Figure 4-1.

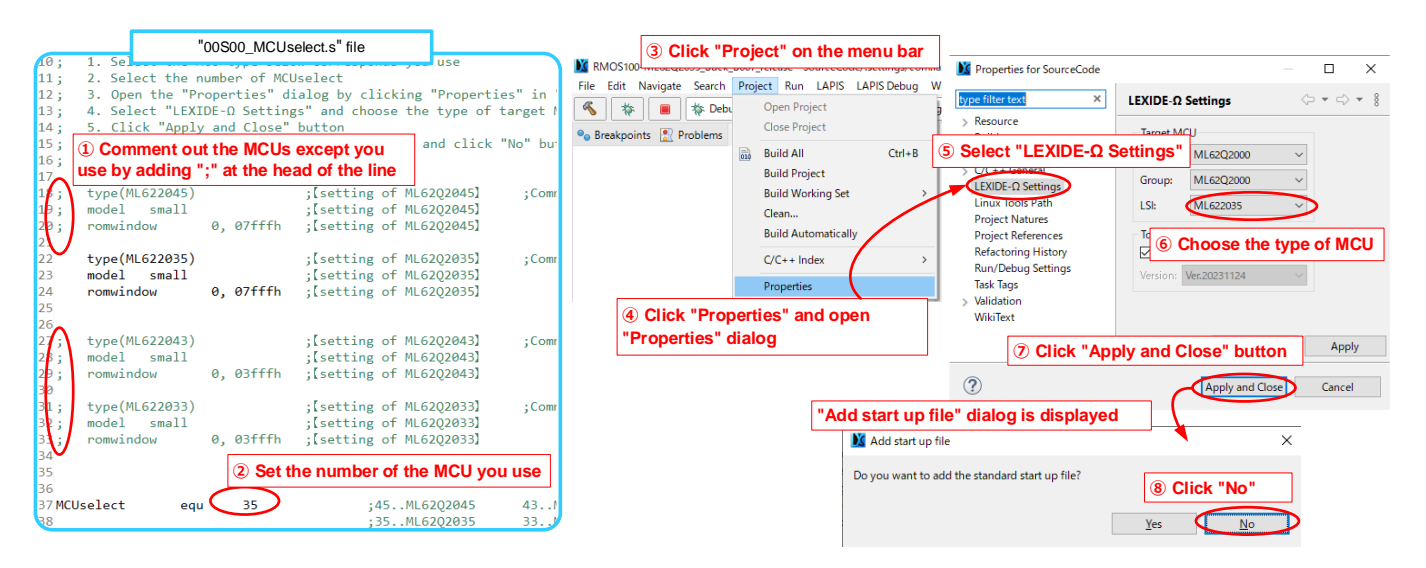

Figure 4-1. Model number change of MCU

Note: If you mistakenly clicked "Yes" in step (a), a "ML6220xx.ASM" file is generated in the "SourceCode" folder. If you run a build in this state, an error message is displayed. Therefore, be sure to remove the "ML6220xx.ASM" file before running the build. If the files have been deleted, you do not need to perform Figure 4-1 step again.

### (2) "00S60\_Macro\_def\_OS.s" File (definition macro instructions)

The "00S60\_Macro\_def\_OS.s" file defines the macro instructions used for the entire project in RMOS. Macro instructions are used to instruct RMOS and extend the mnemonics of ML62Q20xx groups. In RMOS, the macro instruction is preceded by "\$". Table 4-3 lists RMOS macro instructions.

| No. | Macro instructions                    | Classification          | Description                                                                                                    |
|-----|---------------------------------------|-------------------------|----------------------------------------------------------------------------------------------------|
| 1   | \$Task_end                            |                         | Tell RMOS that the task is complete                                                                                     |
| 2   | \$SlowTask_end                        |                         | Instruct RMOS that the task is complete (module with at least the execution period 10ms)                                |
| 3   | \$LpTask_end                          | Instructions to<br>RMOS | Instruct RMOS to complete a task in low power operation mode                                                            |
| 4   | \$PS0_CHGstate label-name             |                         | In the state transition control module group 0, instruct RMOS to execute the module to be<br>executed in the next cycle |
| 5   | \$PS1_CHGstate label-name             |                         | In the state transition control module group 1, instruct RMOS to execute the module to be<br>executed in the next cycle |
| 6   | \$add16ERn value (symbol)             |                         | Add 16bits length value to ERn (n=0,2,4,6,8) register                                                                   |
| 7   | \$cmp16ERn_ERm                        |                         | Compare ERn (n=0,2,4,6,8) and ERm(m=0,2,4,6,8) register                                                                 |
| 8   | \$mov16ERn value (symbol)             | Mnemonic<br>extended    | Assign 16bits length value to ERn(n=0,2,4,6,8) register                                                                 |
| 9   | \$sll16 ERn value (symbol)            |                         | Shift ERn(n=0,2,4,6,8) to the left by the number of bits specified by numerical value                                   |
| 10  | <pre>\$srl16 ERn value (symbol)</pre> |                         | Shift ERn(n=0,2,4,6,8) to the right by the number of bits specified by numerical value                                  |
| 11  | \$sub16ERn_ERm                        |                         | Subtract ERn(n=0,2,4,6,8) register and ERm(m=0,2,4,6,8) register                                                        |

#### Table 4-3. RMOS macro instructions

## 4-3. "10\_Setting" Folders (MCU hardware setting)

The files listed in Table 4-4 are stored in this folder. The following sections describe the files that you must be aware of when editing.

| No. | File name                       | Description                                                                                     |
|-----|---------------------------------|-------------------------------------------------------------------------------------------------|
| 1   | 10S01_Parameter_Init.s          | Set the initial value of power supply operation parameters                                      |
| 2   | 10S05_PS_Mode_Set.s             | Set initial value of items that are dynamically changeable programmed in power supply operation |
| 3   | 10S20_RAM_def.s                 | Define a label to reserve a variable are on RAM                                                 |
| 4   | 10S21_RAM_Init.s                | Assign the default value to the variables allocated on RAM                                      |
| 5   | 10S25_Extrn_def.s               | Setting for enabling the labels defined in "10S20_RAM_def.s" in other program modules           |
| 6   | 10S50_GPIO_Set.s                | Digital I/O port assignment and operation setting                                               |
| 7   | 10S51_OperationalTimer_Set.s    | Setting of Operational Timer (Power Supply Control Timer)                                       |
| 8   | %10S52_16bitTimer_Set.s         | Setting of 16bits timer (used for multitasking control), setting cannot be changed              |
| 9   | 10S53_CMP_Set.s                 | Assignment of Comparator and operation setting                                                  |
| 10  | 10S54_EXTRG_Set.s               | Assignment of external trigger input and operation setting (not used in buck converter)         |
| 11  | 10S60_ADconv_TEMPsens_PGA_Set.s | Assignment of A/D converters, PGA and operation setting, and thermal sensor setting             |
| 12  | 10S61_DAconverter_Set.s         | Operation setting of D/A converters                                                             |
| 13  | *10S70_UART_Set.s               | Assignment of UART and operation setting                                                        |

#### Table 4-4. Files in the "10\_Setting" folder

%Normally, editing is not required.

#### (1) Version management

RMOS version is described in the "10S01\_Parameter\_Init.s" file as symbol names.

"RMOSVer" (OS version) and "OSBuildNo" (OS build number) represent the version number. This version number will be updated when we release it. Therefore, it does not need to be edited (Figure 4-2 is the 2024/4/1 version).

"PSFMNo" is a numerical value representing the power supply topology controlled by RMOS (Buck converter is "001"). In addition, "PSFMVer" and "PSFMBuildNo" indicate the firmware version of the power topology to be controlled. It updates the version of the designed power supply when you change the state transition module, background module, and peripheral sets. These symbol values can be freely rewritten.

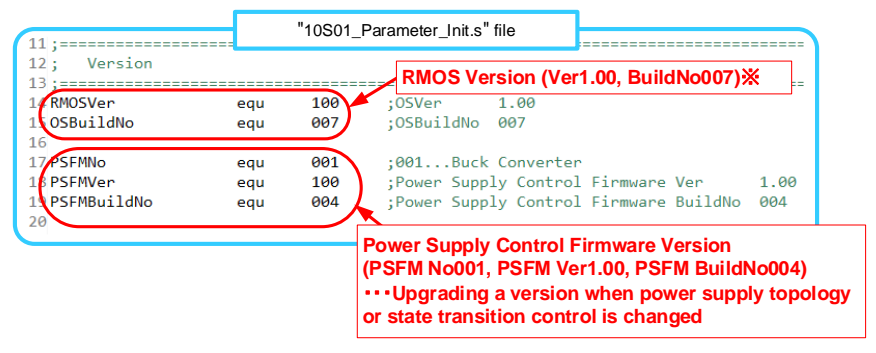

#### Figure 4-2. Version description

Normally, editing is not required.

### (2) Variable allocation (definition RAM area)

To reserve variables in RAM area, the following four files are edited.

| 10S20_RAM_def.s         | <pre>②10S25_Extrn_def.s</pre> |
|-------------------------|-------------------------------|
| ③10S01_Parameter_Init.s | ④10S21_RAM_Init.s             |

"10S20\_RAM\_def.s" file is used to reserve (label-define) variable-area on RAM. Defined labels are declared as public in this file.

By declaring extrn in "10S25\_Extrn\_def.s" file, it can be used in other program modules (".asm" module) in RMOS.

"10S01\_Parameter\_Init.s" file is used to define the default values of the variables allocated on RAM. For the initial value definition, the symbol name is defined and given a numeric value.

In "10S21\_RAM\_Init.s" file, the symbolic value defined in "10S01\_Parameter\_Init.s" file is assigned to the variable allocated in the "10S20\_RAM\_def.s" file.

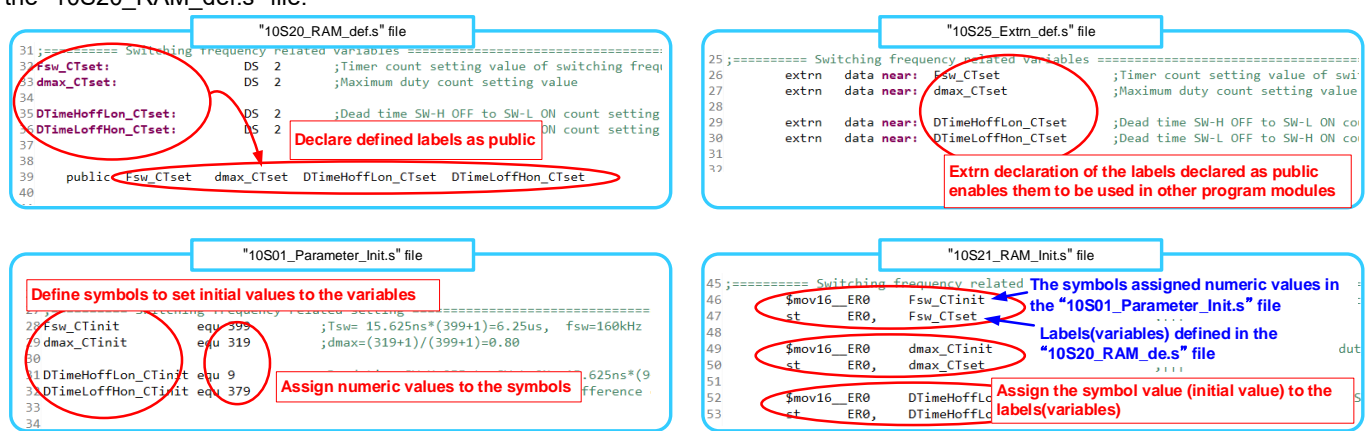

Figure 4-3. Variable definition on RAM and public/extrn declaration and initial value assignment

### (3) "10S50\_GPIO\_Set.s" File (setting of I/O as digital input/output)

Settings for using GPIO port as an input pin or an output pin. It also assigns symbols to GPIO ports. Symbols assigned to GPIO ports can be used by other program modules in RMOS (".asm" module) by declaring public in this file and declaring extrn in the "10S25\_Extrn\_def.s" file.

| "10S50_GPIO_Set.s" file                                                                                                    |                                                                                     | "10S25_Extrn_def.s" file                                   |                                          |
|----------------------------------------------------------------------------------------------------|-------------------------------------------------------------------------------------|------------------------------------------------------------|------------------------------------------|
| 23 Perin_port equ P10DI ;RC input pin<br>24 public RCin_port<br>25<br>26<br>27 UER Declare the cumbel accigned a CPIO port as public | 161;                                                                                | RC in_port ;RC signal inpu<br>StateCHKport ;State informat | t pin(GPIO)<br>ion pin(GPIO) for program |
| 29; public LED0<br>30 public LED1                                                                                                    | 166           167         extrn bit near:           168           169           179 | LED1 ;LED1(GPIO)                                           |                                          |
| 32<br>33 IF InfoTxRx_mode == 0<br>34 StateCHKport equ P17DI ;State check port[du<br>35<br>36 public StateCHKport                     | enables them to                                                                     | be used in other program modules                           |                                          |

Figure 4-4. GPIO port setting and public/extrn declaration and symbol assignment

### (4) "10S60\_ADconv\_TEMPsens\_PGA\_Set.s" File (setting of A/D converter, temperature sensor and PGA)

Configure the settings for A/D converters, PGA, and temperature sensors (Normally change of the temperature sensor setting is not needed), also for symbol assignment to each port. In RMOS, A/D converters are converted and automatically acquired in the background. Acquirement is performed automatically maximum of 4ch in normal operation and 2ch in low power operation. Use this file to set AD channels to be automatically acquired.

| "10S60_ADcor                                                                                                    | nv_TEMPsens_PGA_Set.s" file                                                                                                    |
|----------------------------------------------------------------------------------------------------|----------------------------------------------------------------------------------------------------|
| 8;=====================================                                                                                                    | 40                                                                                                    |
| 9; Setting of AD acquision channel                                                                                                    | 41: Setting of acquision channel and Gain of PGA                                                                                                    |
| 10 ;                                                                                                    | 42:                                                                                                    |
| <sup>11</sup> ; Set the AD channel acquiring in normal operation                                                                                                    | 43;                                                                                                    |
| 12; Set the AD channel acquiri •Set the bit of the AD channel to use to 1                                                                                                    | 44; Set the AD channel acquiring with PGA and Gain                                                                                                    |
| 13; Normal operation: Max. 4                                                                                                    | 45; Set input pin and gain of PGA                                                                                                    |
| 14; LP operation : Max. 2 Meximum for                                                                                                    | 46 PGAchSet equ 00100010b                                                                                                    |
| 16 ATN/bSet end 00000111b Setting for normal operation                                                                                                    | 47; ##   ##   ##   ##   ##   ##   ##   ##                                                                                                    |
| 17: ***III+- 0:SACH00 0. Disable AINO Conversion 1. Fnah                                                                                                    | 40; **   **+ 1:rGAGAINI     00x4 01x0 10x10 11x52                                                                                                    |
| 18: ***   + 1:SACH01 0. Disable AIN1 Conversion 1. Enab                                                                                                    | 49, (Figure 2-). (Figure Dic)                                                                                                    |
| 19: ***  + 2:SACH02 0Disable AIN2 Conversion 1Enat                                                                                                    | 51. **+ 5.PGASEL0    00. ATNO 01. ATN1 10. ATN2 11. ATN3                                                                                                    |
| 20; *** + 3:SACH03 0Disable AIN3 Conversion 1Enab                                                                                                    | 52: *******- 6-7:(reserved bit)                                                                                                    |
| 21; **** ArEACUIA O Dischla ATMA Conversion 1 Each                                                                                                    | <b>h</b> 53                                                                                                    |
| 22; Set the AD channel acquiring in low power operation                                                                                                    | 54 ;=======================                                                                                                    |
| 23; •Set the bit of the AD channel to use to 1                                                                                                    | 55; Label assignment of AD channe Assign symbols to AD ports                                                                                                    |
| •Maximum 2ch (set for input voltage monitor in buck converter )                                                                                                    |                                                                                                    |
| 25 Alleher and an and a second and a second | Septimized Advalue equi SADRØ ;DD output voltage                                                                                                    |
| 20 AINCREPSEL equ 000000100 ;Setting for LP operation                                                                                                    | SODDVII_ADValue equ SADRI ;JU input Voltage                                                                                                    |
| 27,                                                                                                    | Sepondere equi Sabra presente equi sabra presente encontractione economicatione equi sabra presente economicatione economicatione economicati |
| 29: ***1 +2:SACH02 0. Disable AIN2 Conversion 1. Ena                                                                                                    | 61 MSUttemp ADvalue equ SADRIS :: MCU temperature sensor                                                                                                    |
| 30: *** + 3: SACH03 0. Disable AIN3 Conversion 1. End                                                                                                    | 62                                                                                                    |
| 31: ***+ 4:SACH04 0. Disable AIN4 Conversion 1. Enat                                                                                                    | 63 Spublic DDVo_ADvalue DDVin_ADvalue DDId_ADvalue DDIdPGA_ADvalue MCUtemp_ADvalue                                                                                                    |
| 32; ******- 5:(reserved bit)                                                                                                    |                                                                                                    |
|                                                                                                    | 🗕 Declare assigned symbols as public (Declaration of extrn in 00S50_Extrn_def_OS.s file is needed) 🏼 🖊                                                                                                    |

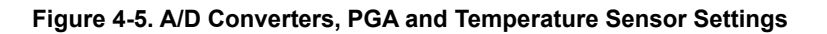

#### 4-4. "30\_Info\_module" Folder (communication control module)

The program module that controls the communication is stored in this folder. For more information on how to use communication, refer to the application note [5] of the Description of Communication Functions and GUI development.

Table 4-5. Files in the "30\_Info\_module" folder

| No. | File name                 | Description                                               |
|-----|---------------------------|-----------------------------------------------------------|
| 1   | 30I01_InfoCMD_Exec.asm    | Write the execution program of the communication commands |
| 2   | 30I11_InfoCMD_Table_def.s | Assignment of communication commands                      |

#### 4-5. "50\_BG\_module" Folder (background modules)

This folder contains background modules. Programs that must operate independently of the state transition control is written in the background module. The background module has a program description area and by writing a program here, that is executed at the default execution cycle. The programs to output the state variables and the state flags are written in this module as well. **Table 4-6. Files in the "50\_BG\_module" folder** 

| No. | File name               | Execution cycle | No. | File name                | Execution cycle |
|-----|-------------------------|-----------------|-----|--------------------------|-----------------|
| 1   | 50B002_BG25u_Task.asm   | 25µs            | 14  | 50Bb03_BG100m_Task3.asm  | 100ms           |
| 2   | 50B005_BG50u_Task.asm   | 50µs            | 15  | 50Bb04_BG100m_Task4.asm  | ↑ (             |
| 3   | 50B010_BG100u_Task.asm  | 100µs           | 16  | 50Bc00_BG500m_Task0.asm  | 100ms           |
| 4   | 50B050_BG500u_Task.asm  | 500µs           | 17  | 50Bc01_BG500m_Task1.asm  | ↑ (             |
| 5   | 50B100_BG1m_Task0.asm   | 1ms             | 18  | 50Bc02_BG500m_Task2.asm  | ↑               |
| 6   | 50B101_BG1m_Task1.asm   | ↑               | 19  | 50Bc03_BG500m_Task3.asm  | ↑ (             |
| 7   | 50Ba00_BG10m_Task0.asm  | 10ms            | 20  | 50Bc04_BG500m_Task4.asm  | ↑ (             |
| 8   | 50Ba01_BG10m_Task1.asm  | ↑               | 21  | 50Bd00_BG1000m_Task0.asm | 1000ms          |
| 9   | 50Ba20_BG25m_Task0.asm  | 25ms            | 22  | 50Bd01_BG1000m_Task1.asm | ↑ (             |
| 10  | 50Ba21_BG25m_Task1.asm  | ↑               | 23  | 50Bd02_BG1000m_Task2.asm | ↑ (             |
| 11  | 50Bb00 BG100m Task0.asm | 100ms           | 24  | 50Bd03 BG1000m Task3.asm | ↑               |
| 12  | 50Bb01 BG100m Task1.asm | ↑               | 25  | 50Bd04 BG1000m Task4.asm | ↑               |
| 13  | 50Bb02_BG100m_Task2.asm | ,<br>↑          |     |                          |                 |

| 1:*************************************   | "50B002_BG25u_Task.asm" file                           | ******                                  |
|-------------------------------------------|--------------------------------------------------------|-----------------------------------------|
| 2;Module Name: 50B002_BG25u_Task.a        | 5 m                                                    | 1                                       |
| 3;                                        |                                                        |                                         |
| 4;Date: 14-Apr-2024                       |                                                        |                                         |
| 5 ;************************************   | Header include file (deperihe the needed pr            |                                         |
| 6 Cinclude(95H002_BG25u_Task_Heade        | neader include me(describe the needed pr               | Scess for Rivios operation)             |
| 7;+3                                      | +4+5+6+7+8+9                                           | -+2+3-                                  |
| 8;************* Programmer's Area **      |                                                        |                                         |
| 9;                                        |                                                        |                                         |
| 11 Digital filter program                 | ateCHKnort to H *********************************      | *                                       |
| 12; (state variable output) St            | ateCHKport to L                                        |                                         |
| 13 (State Variable Output)                |                                                        | $\neg$                                  |
| 14 include(51BGC010_DDVin_2MA_            | ilter.s) ;Calculation of 2-times moving average fi     | lter                                    |
| 15 include(51BGC020_DDVo_2MA_F            | ilter.s) ;Calculation of 2-times moving average fil    | lter                                    |
| <pre>16 include(51BGC030_DDId_2MA_F</pre> | ilter.s) ;Calculation of 2-times moving average fi     | lter                                    |
| 17 include(51BGC034_Get_DDId_M            | axADvalue.s) ;Maximum value acquire                    |                                         |
| 18                                        |                                                        | <u> </u>                                |
| 19;                                       |                                                        |                                         |
| 20 ; OCP Process related OCP              | sing                                                   |                                         |
| 22 013ES Recovery chk st:                 |                                                        |                                         |
| 23 tb OTJISES                             | :Check the forced stop function flag of OCP control t  | imer                                    |
| 24 bz OT3FS Recovery chk                  | end ;Jump if the flag is 0                             |                                         |
| 25 ;                                      |                                                        | Program description area                |
| 26; sb StateCHKport ;Set St               | teCHKport as H **********************************      |                                         |
| 27 ;Recovery processing of                | witching pulse                                         |                                         |
| 28 sb OT3ICFS                             | ;Clear the interrupt of the forced stop function for ( | )CP control timer                       |
| 29 st ER0, OT3C                           | ;Counter reset of OCP control timer                    |                                         |
| 30 \$mov16_ER0 1                          | ; To make the (internal) output of OCP control timer H | 6                                       |
| 31 st ER0, OT30R                          | ; start the timer after set the rise point register to | ) non-zero value                        |
| 32 SD OT3STR                              |                                                        |                                         |
| 55 \$MOV16_ER0 0                          | ; After return from forced stop of ULP control timer,  | H with the 100% of duty                 |
| 35 SL EKO, UI30K                          | "liser the rise point registor to a to make the output | n with the 100% of duty                 |
| 36 sb DDOCP Recovery Flag                 | :Execution flag of DDOCP switching pulse recovery prod | cess                                    |
| 37 013FS Recovery chk end:                | ,                                                      |                                         |
| 38                                        |                                                        |                                         |
| 39;111111111111111111111111111111111111   | ***************************************                | *****                                   |
| 40 ;********                              |                                                        |                                         |
| 41;************************************   |                                                        | *************************************** |
| 42;+2 Instruct tas                        | k completion to RMOS (macro instruction)               | +0+1+2+3                                |
| 43 STask_end                              | ;task completion(macro instruction)                    |                                         |
| e.                                        |                                                        |                                         |

Figure 4-6. Background module description

#### 4-6. "51\_BG\_Control\_include" Folder (include files for background modules)

This folder contains include files (files with the extension ".s") used by background modules. Currently, the include files to output the state variables and state flags.

| No. | File name                      | Description                                                                     |
|-----|--------------------------------|---------------------------------------------------------------------------------|
| 1   | 51BGC010_DDVin_2MA_Filter.s    | Outputs two-times moving averages (state variable) of input voltage AD value    |
| 2   | 51BGC020_DDVo_2MA_Filter.s     | Outputs two-times moving averages (state variable) of output voltage AD value   |
| 3   | 51BGC030_DDId_2MA_Filter.s     | Outputs two-times moving averages (state variable) of drain current AD value    |
| 4   | 51BGC034_Get_DDId_MaxADvalue.s | Outputs the maximum value (state variable) of the drain current AD value        |
| 5   | 51BGC035_DDIdPGA_2MA_Filter.s  | Outputs four-times moving averages (state variable) of drain current PGA value  |
| 6   | 51BGC036_DDIdPGA_8MA_Filter.s  | Outputs eight-times moving averages (state variable) of drain current PGA value |
| 7   | 51BGC210_DDVin_RiseFall_Chk.s  | Monitors input voltage and outputs start/stop enable (state flag)               |
| 8   | 51BGC900_RC_Chk.s              | Monitors RC pin and outputs start/stop enable (state flag)                      |

Table 4-7. Files in the "51\_BG\_Control\_include" folder

#### 4-7. "55\_BGLp\_module" Folder (background modules for low power mode)

This folder contains background modules operating in low power mode. In low power mode, the operation of the state transition control module group is stopped, and the background module after No.7 of Table 4-6 (more than the run cycle 10ms) and the background modules for Table 4-8 low power operation mode operate.

| Table 4-8. | Files  | in the | "55     | BGLp | module"  | folder |
|------------|--------|--------|---------|------|----------|--------|
|            | 1 1100 |        | · · · · |      | linoaalo | 101001 |

| No. | File name               | Execution Cycle | No. | File name                | Execution Cycle |
|-----|-------------------------|-----------------|-----|--------------------------|-----------------|
| 1   | 55B005_BGLp50u_Task.asm | 50µs            | 2   | 55B010_BGLp100u_Task.asm | 100µs           |

#### 4-8. "70\_PS0\_State\_Control\_module" Folder (state transition control module group 0)

This is the folder in which the state transition control module group 0 is stored. A program description area is also provided in the state transition control modules. In state transition control, any one of Table 4-9 program modules (only normal state operation, two simultaneous operation) is executed. When the execution module transitions, the macro instruction that instructs RMOS to the state transition is used.

Each operation state is divided into multiple units to enhance the descriptivity and readability of the power control program. Below is the control content of each state transition module in the buck converter.

|     |                            | Operating |                                                                                              |
|-----|----------------------------|-----------|----------------------------------------------------------------------------------------------|
| No. | File name                  | state     | Example of control in a buck converter                                                       |
| 1   | 71P010_PS0_Standby_0.asm   |           | No processing (This module is empty because standby operation can be described in 4 states)  |
| 2   | 71P011_PS0_Standby_1.asm   |           | Input voltage start enable check                                                             |
| 3   | 71P012_PS0_Standby_2.asm   | Standby   | Start delay time count                                                                       |
| 4   | 71P013_PS0_Standby_3.asm   | ]         | RC activation enable check/soft start calculation 1                                          |
| 5   | 71P014_PS0_Standby_4.asm   |           | Soft start calculation 2                                                                     |
| 6   | 72P020_PS0_Startup_0.asm   |           | Soft start operation 0 (Clamp circuit voltage rises to the bottom of triangle wave)          |
| 7   | 72P021_PS0_Startup_1.asm   |           | Soft start operation 1 (Output voltage rises to 50% of the setting value)                    |
| 8   | 72P022_PS0_Startup_2.asm   | Startup   | Soft start operation 2 (Output voltage rises to 75% of the setting value)                    |
| 9   | 72P023_PS0_Startup_3.asm   | ]         | Soft start operation 3 (Output voltage rises to 93% of the setting value)                    |
| 10  | 72P024_PS0_Startup_4.asm   | ]         | Soft start operation 4 (Handover of clamp circuit and feedback control circuit)              |
| 11  | 73P030_PS0_Normal_50u.asm  | Normal    | Various stopping check, OVP check, switching pulse limitation at OCP                         |
| 12  | 73P035_PS0_Normal_500u.asm | Normai    | Switching pulse limitation release at OCP return, LVP check                                  |
| 13  | 74P040_PS0_Stop_0.asm      |           | Switching devices stop and peripheral stop                                                   |
| 14  | 74P041_PS0_Stop_1.asm      | ]         | No processing (This module is empty because the stop operation can be described in 4 states) |
| 15  | 74P042_PS0_Stop_2.asm      | Stop      | Initialization of various setting values (for next startup)                                  |
| 16  | 74P043_PS0_Stop_3.asm      | ]         | Normal stop check                                                                            |
| 17  | 74P044_PS0_Stop_4.asm      |           | Latch stop processing                                                                        |

Table 4-9. Files in the "70\_PS0\_State\_Control\_module" folder

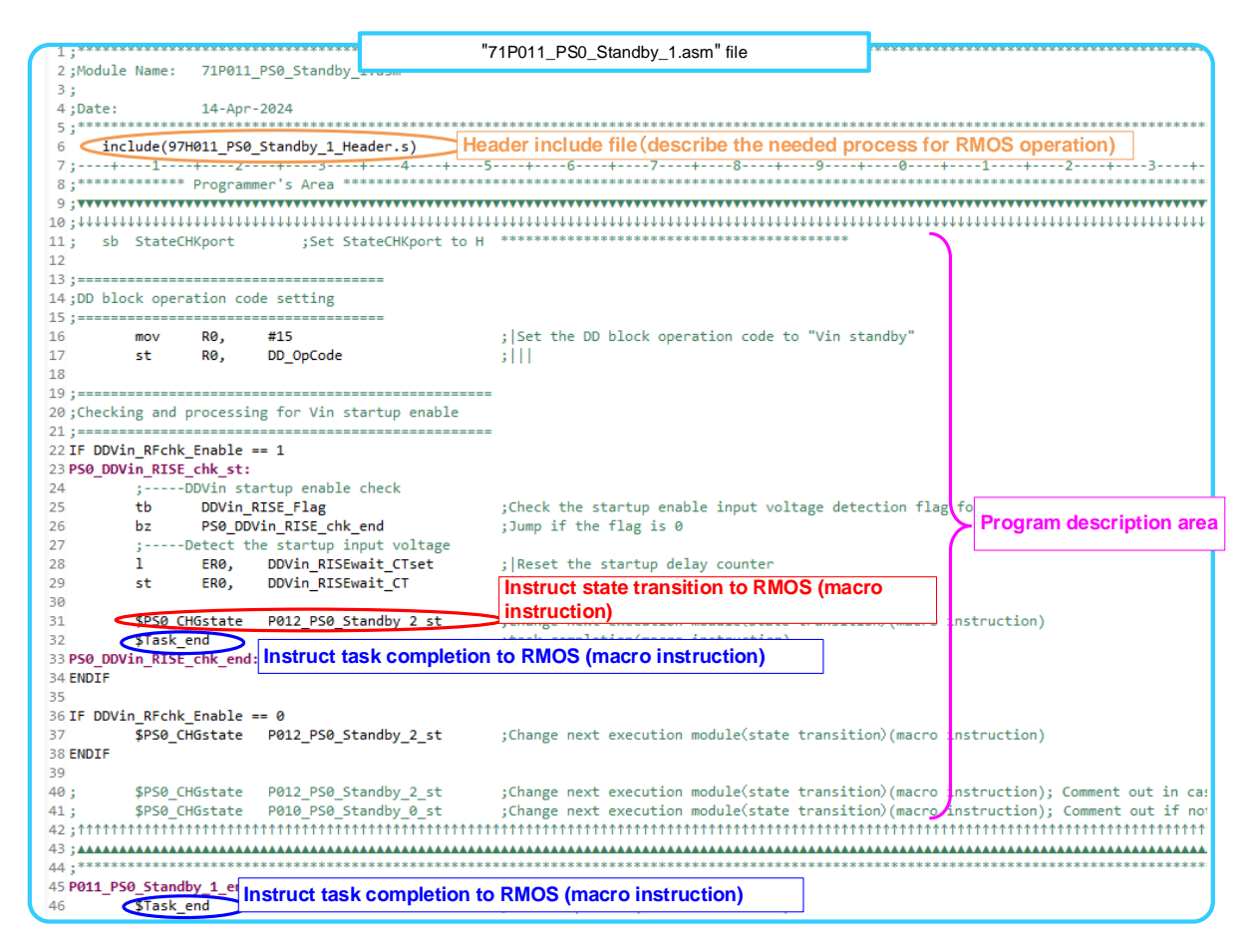

Figure 4-7. State Transition Control Module Description

#### 4-9. "71\_PS0\_Control\_include" Folder (include file for state transition control module group 0)

This is the folder to store the include files (files with extension ".s") used in the state transition control module group 0. The includ files are not used in the buck converter state transition control.

#### 4-10. "80\_PS1\_State\_Control\_module", "81\_PS0\_Control\_include" Folder (state transition control module group 1)

This is the folder where the state transition control module group 1 and the include files (files with extension ".s") used in the state transition control module group 1 are stored.

By using state transition control module group 0 and 1, two converters can be controlled independently. In the buck converter EVK, only one converter is controlled, so state transition control module group 1 is not used.

#### 4-11. "90\_Header" Folder (header files)

This is a folder that collects header files (include files) to be placed at the beginning of background modules, state transition control modules, etc. The header file performs the processing required for RMOS to work. Normally, you do not need to edit the files in this folder.

# 5. Programming with RMOS

## 5-1. Resources of MCU Occupied by RMOS

RMOS uses the following resources: Do not use the following resources when creating a program.

#### Table 5-1. Resources of MCU used by RMOS

|     |                | · · · · · · · · · · · · · · · · · · ·                                               |
|-----|----------------|-------------------------------------------------------------------------------------|
| No. | Resource name  | Remarks                                                                             |
| 1   | ER10 register  | Used to manage the program module executed by the state transition control module 0 |
| 2   | ER12 register  | Used to manage the program module executed by the state transition control module 1 |
| 3   | ER14 register  | Used to manage program modules that run in multitasking operations                  |
| 4   | 16bit timer    | Used for control cycle management of multitasking operation                         |
| 5   | Interruption   | Prohibit use by programmers because it affects multitasking operation               |
| 6   | Watchdog timer | Resetting for each 50ms                                                             |

#### 5-2. Function to be Background Processed by RMOS

RMOS processes the following functions in the background.

#### (1) Acquire A/D converter value

During normal operation, A/D converters up to 4ch are automatically acquired (acquisition cycle: 25µs). The channels to be acquired are set in the "10S60\_ADconv\_ TEMPsens\_PGA\_Set.s" file.

In low power operation, A/D converters of the maximum of 2ch are automatically acquired (acquisition cycle: 50µs). The channels to be acquired are set in the "10S60\_ADconv\_TEMPsens\_PGA\_Set.s" file.

By assigning a state variable to SFR where A/D converters are recorded, such as digital filters for calculating a two-times moving average can be used.

#### (2) Acquiring PGA

During normal operation, PGA is automatically acquired (acquisition cycle: 50µs). Pin assignment is done in "10S60\_ADconv\_TEMPsens\_PGA\_Set.s" file.

In low power operation, acquisition of PGA is stopped.

#### (3) Temperature sensor value acquisition

In normal operation and in low power operation, temperature sensor readings are automatically acquired (acquisition cycle: 50ms).

#### (4) Communication

A communication protocol that enables communication with up to 32 power supplies is implemented for one PC by using UART as hardware and performing software processes. To use the communication function, use the state variables prepared by RMOS. For more information on communication, refer to the application note [5] of the explanation of communication functions and GUI development.

#### (5) Operation log and setting parameter recording

#### \*Currently, not implemented

A function that records operation logs of the power supply and power supply setting parameters (start voltage, stop voltage, start delay time, overcurrent setting value, etc) in the data flash memory in the microcontroller is scheduled to be implemented.

#### 5-3 State Variables and State Flags

In creating a power control program with RMOS, you use the "state variables" and "state flags" that RMOS outputs to program. In RMOS, the background module contains a program that handles "state variables" and "state flags". The "state variable" and "state flag" processing program can also be created by the programmer.

Below is an example of the power supply start/stop judgment program using the state flag in the control program of the buck converter.

#### (1) Start/Stop state flag

The start/stop state flag is processed by the "51BGC210\_DDVin\_RiseFall\_Chk.s" module. Since this module is arranged in a background module with an execution cycle of 50µs, the input voltage is monitored every 50µs. When this module is placed in a background module with an execution cycle of 100µs, for example, the monitoring cycle of the input voltage can be changed to 100µs.

The operation of this module is shown below.

- (1) If the two-times moving average value (DDVin\_2MAvalue; state variable that is output based on the input voltage AD value) reaches the starting threshold voltage (the value defined in DDVin\_RISEsetinit), the specified number of times (the value set in DDVin\_RISEchk\_CTinit) is detected, and DDVin\_RISE\_Flag=1 is output.
- ②When the two-times moving average value (DDVin\_2MAvalue) of input voltage reaches the stop threshold voltage (the value defined in DDVin\_FALLsetinit) or less for the specified number of times (the value set in DDVin\_FALLchk\_CTinit), DDVin\_FALL\_Flag=1 is outputted.

| 14       15     include(51BGC900_RC_Chk.s)       16       17       17       16       17   Include(51BGC210 DDVin RiseFall Chk.s) |                                 | "50              | B005_BG50u_Task.Asm" file |
|----------------------------------------------------------------------------------------------------|---------------------------------|------------------|---------------------------|
| 17 include(51BGC210 DDVin RiseFall Chk.s) ;DDVin startup/stop check                                                              | 14<br>15 include(51BGC900_RC_Ch | (.s)             | ;Check RC pin             |
| 18                                                                                                    | 17 include(51BGC210_DDVin<br>18 | _RiseFall_Chk.s) | ;DDVin startup/stop check |

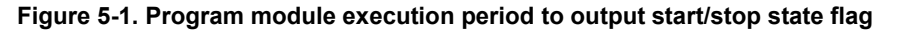

|                                                                                   | "                              | '10S01_Para                       | meter_Init.s                      | " file                             |                            |                               |
|-----------------------------------------------------------------------------------|--------------------------------|-----------------------------------|-----------------------------------|------------------------------------|----------------------------|-------------------------------|
| 41;====== Input voltage<br>42DDVin_RISEsetinit equ 1<br>43DDVin_FALLsetinit equ 1 | e startup/st<br>12880<br>11456 | op proces<br>;Initial<br>;Initial | sing ====<br>value of<br>value of | startup voltage<br>stop voltage    | : 12880 = 9\<br>11456 = 8\ | /dc<br>/dc                    |
| 44<br>45<br>46 DDVin_RISEchk_CTinit e<br>47 DDVin_FALLchk_CTinit e                | equ 3<br>equ 3                 | ;Initial<br>;Initial              | value of<br>value of              | noise rejection<br>noise rejection | counter for<br>counter for | startup volta<br>stop voltage |

Figure 5-2. Setting of start/stop voltage, etc.

#### (2) Power Supply Start Judgement Program

Determine the state of the "DDVin\_RISE\_Flag" and make a power-up decision. When DDVin\_RISE\_Flag = 1, RMOS is programmed to indicate state transitions.

|                                                     | "71P011_PS0_Standby_1.asm" file                                                   |                       |
|-----------------------------------------------------|-----------------------------------------------------------------------------------|-----------------------|
| 19;====================================             | Vin startup enable                                                                |                       |
| <pre>21 ;====================================</pre> |                                                                                   |                       |
| 23 PS0_DDVin_RISE_chk_st:<br>24 ;DDVin_startup.e    | nable_check Check DDVin_RISE_Flag                                                 |                       |
| 25 <b>tb</b> DDVin_RISE_F]<br>26 bz PS0 DDVin_RISE  | ag ;Check the startup enable input voltage de<br>E chk end ;Jump if the flag is 0 | etection flag for DD  |
| 27 ;Detect the star<br>28 1 FR0, DDVir              | RISEwait CIset                                                                    |                       |
| 29 st ERØ, DDVir                                    | _RISEwait_CT ;                                                                    |                       |
| 31 \$PS0_CHGstate P012_                             | PS0_Standby_2_st Change next execution module(state transi                        | ition)(macro instruct |
| 32 \$Task_end<br>33 PS0_DDVin_RISE_chk_end:         | In case DDVin_RISE_Flag=1, instruct state tran                                    | sition to RMOS        |

Figure 5-3. Power Supply Start Judgement Program

## (3) Power Supply Stop Judgement

Determine the state of DDVin\_FALL\_Flag and make a shutdown decision. When DDVin\_FALL\_Flag = 1, RMOS is programmed to indicate state transitions.

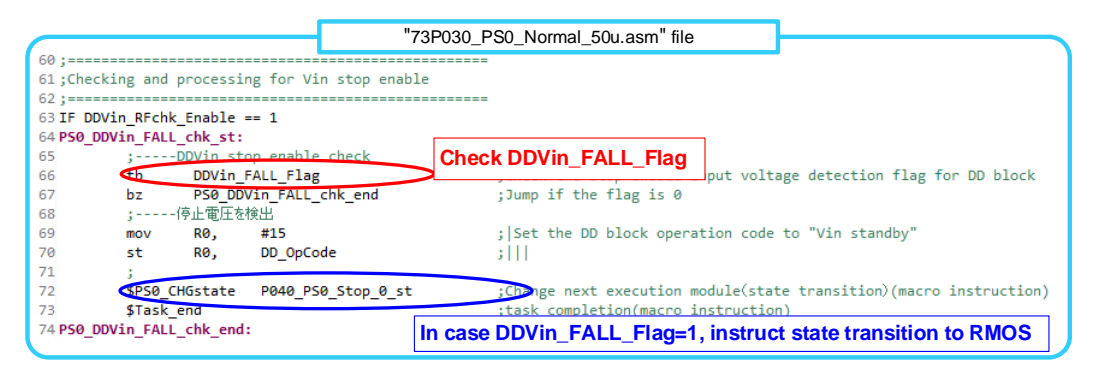

Figure 5-4. Power Supply Stop Judgement Program

#### 5-4. Low Power Operation Mode

To switch from the normal operation mode to the low power operation mode, use the state variable "LpMode\_Enter\_Flag". In the control program of the buck converter, when the power supply is stopped using RC pin, it is shifted to the low power operation mode.

In low power operation mode, state transition control module group 0 and state transition control module group 1 stop. In addition, the background module of No.1 to No6 of Table 4-6 is stopped, and the background module operates for Table 4-8 low power operation mode.

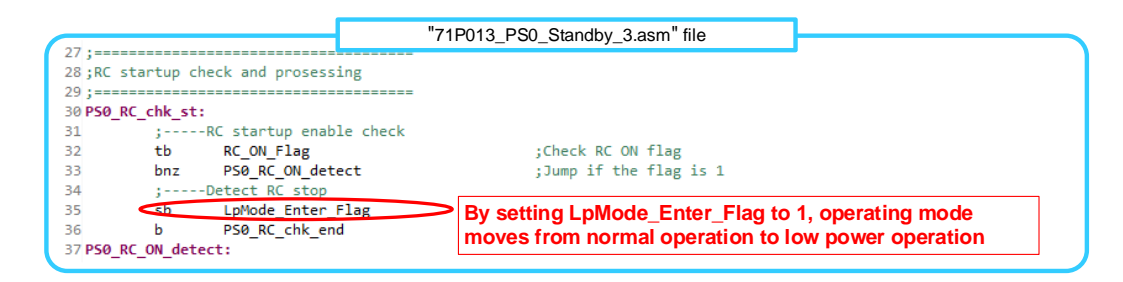

Figure 5-5. Entering low power operation mode

To switch from low power operation mode to normal operation mode, use "LpMode\_Exit\_Flag". The control program of the buck converter is shifting to the normal operation mode when RC pin is used to cancel the power supply shutdown.

When the mode changes to the normal operation, the state transition control module operates the module that was being executed immediately before the mode changes to the low power operation mode.

|                 |                 | "55B0          | 05_BGLp50u_Task.asm" file       |                         |
|-----------------|-----------------|----------------|---------------------------------|-------------------------|
| 37;===========  |                 |                |                                 |                         |
| 38;RC startup o | heck and proses | sing           |                                 |                         |
| 39 ;========    |                 |                |                                 |                         |
| 40 RC_chk_st:   |                 |                |                                 |                         |
| 41 ;            | -Check RC reset | process enable |                                 |                         |
| 42 tb           | LpMode Use R    | cReset Flag    | ;Check RC reset process use     | flag                    |
| 43 bnz          | RC_chk_end      |                | ;Jump to disable the RC sta     | rtup if the flag is 1   |
| 44 ;            | -RC startup ena | ble check      |                                 |                         |
| 45 tb           | RC_ON_Flag      |                | ;Check RC ON flag               |                         |
| 46 bz           | RC_chk_end      | D              | eatting I mMade Exit Flog to 4  | en eretiner mede merree |
| 47 ;            | -Detect RC star | tup Dy         | setting Lpwode_Exit_Flag to 1,  | operating mode moves    |
| 48 <b>SD</b>    | LpMode_Exit     | Flag fro       | om low power operation to norma | al operation            |
| 19 RC chk end:  |                 |                |                                 |                         |

#### Figure 5-6. Entering the normal operation mode

## 5-5. Debugging Activities (breaking CPU, stepping, checking variables)

In RMOS, the timer, comparators, and D/A converters are set to continue operating even if CPU is broken. Normally, switching power supplies with analog-digital hybrid control are designed to perform switching operation without using a CPU, so the power supply circuit continues to operate even if CPU is stopped. Therefore, the program operation can be checked using step execution while the switching operation of the power supply circuit is continued.

#### (1) Set Breakpoint

Figure 5-7 shows how to set a breakpoint at "73P030\_PS0\_Normal\_50u.asm". Breakpoints can be set in the files their extension is ".asm", but not in the ".s" (specifications for LEXIDE-Ω).

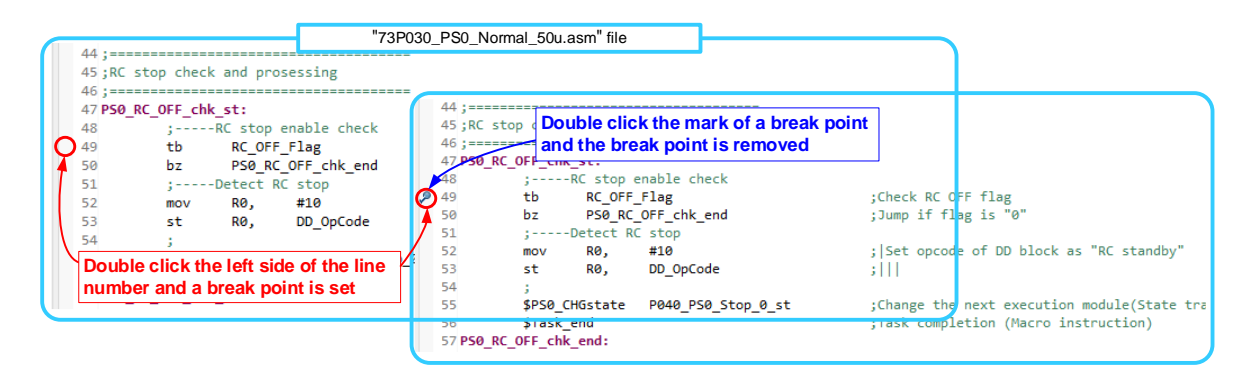

#### Figure 5-7. Set Breakpoint

If you run the program with a breakpoint set, the program breaks when the program reaches the breakpoint. For example, setting the breakpoint to "73P030\_PS0\_Normal\_50u.asm" will cause the program to break when the buck converter reaches steady state operation (5V goes out). The program breaks, but the switching operation continues, so the output of the power supply maintains 5V output.

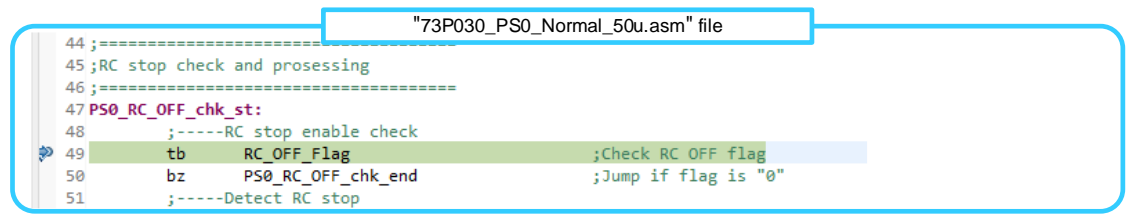

#### Figure 5-8. Screen at break

When a program breaks, "Expression window" in the "Microcontroller's Internal Information Display Area" at the lower right of the screen displays values of variables, registers, and SFR. "Expression window" can also show the variables and flags set in "00S20\_RAM\_def\_OS.s". Figure 5-9 shows the state variables and state flags that RMOS outputs. To change the variables or flags that are displayed in "Expression window", change the name of "Expression" field. At this time, "#1" is appended to the variable name as "Display byte count specification" for the 1-byte variable (variable allocated by DS 1 instruction) in "00S20\_RAM\_def\_OS.s". For a 2-byte variable (a variable allocated by DS 2 instruction), "#2" is appended to the variable name.

To display the flag, it is not necessary to specify the number of displayed bytes.

| Sp                          | ecify of the byte  | number to display            |
|-----------------------------|--------------------|------------------------------|
| 📽 Exp 🛛 SFRs 🖺 Out          | 🗖 Dis 🚡 Per 🗖 🗖    | Operation code of DD block   |
| <u>بة</u> (1997)            | ≝ =  + × ¾   ⊡ ≅ ≗ | operation code el DD block   |
| Expression                  | Value              |                              |
| <sup>™</sup> TMH0C          | 17 (Decimal)       | Input voltage 2-times        |
| 🕬 ER14                      | 10EAH              |                              |
| ∞ DD_OpCode <mark>#1</mark> | 3 Decimal)         | Inoving average AD value     |
| № DDLVP_MaskCT#2            | 1000 (Decimal)     |                              |
| 👐 TaskCompChk_Flag          | 0                  | Output voltage 2-times       |
| ⋈= SRSTAT                   | 00H                | moving average AD value      |
| 🕬 SADRO                     | 20704 (Decimal)    |                              |
| ∞ DDVo_2MAvalue#2           | 20712 (Decimal)    | Drain current 2-times        |
| ⋈= SADR1                    | 17088 (Decimal)    |                              |
| № DDVin_2MAvalue#2          | 17088 (Decimal)    | moving average AD value      |
| 🕪 SADR2                     | 8512 (Decimal)     |                              |
| ∞ DDId_2MAvalue#2           | 8512 Decimal)      | RC startup detect flag       |
| SADR3                       | 0 (Decimal)        |                              |
| 🕬 SADR4                     | 0 (Decimal)        | RC stop detect flag          |
| 🕬 SADR16                    | 51712 (Decimal)    | no stop detoot nag           |
| 🕬 SADR17                    | 65216 (Decimal)    | Startup voltage detect flag  |
| № RC_ON_Flag                | 0                  | Jotar tap voltage detect hag |
| ⋈ RC_OFF_Flag               | 0                  | Ston voltage detect flag     |
| ⋈ DDVin_RISE_Flag           | ()                 | Joiop voltage delect hag     |
| ⋈• DDVin_FALL_Flag          | 0                  |                              |

Figure 5-9. Displaying MCU internal information display area

A program that has been broken can be stepped up one line at a time by performing step execution. When the program is restarted, the program continues until the next execution cycle. If a breakpoint is set in "73P030\_PS0\_Normal\_50u.asm" and the program is restarted, the MCU will break after 50µs (execution period).

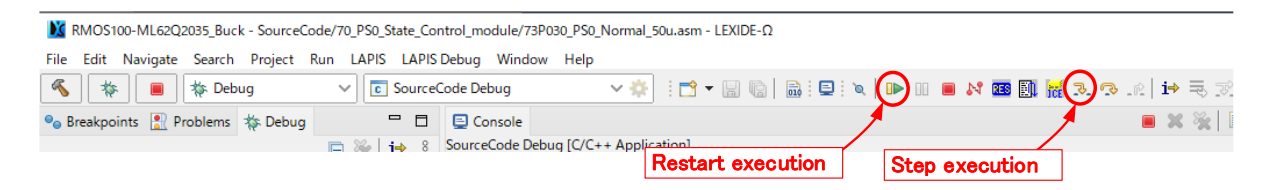

Figure 5-10. Step execution/restart button of the program

#### 5-6. Checking the Allowable Time for Task Assignment (allowable count value)

In RMOS multitasking process, the program must be programmed so that the program operation is completed within the program module allocation time. If the program operation is not completed within the allotted time, the program execution is stopped when the allotted time is reached, and control is transferred to the next program module.)

Task allocation time is managed by 16bit timer, so it can be checked by counting 16bit timer. To check 16bit timer count value, follow Figure 5-11 steps. Check that the count value of 16bit timer at the end of the program in the program modules is within the allowable count value in the table below.

| 30;==        |              |          |                               |                    |                                         |                                         |                        |                      |
|--------------|--------------|----------|-------------------------------|--------------------|-----------------------------------------|-----------------------------------------|------------------------|----------------------|
| 31;51        | tartup delay | timer c  | ount                          |                    |                                         |                                         |                        |                      |
| 32;==        |              |          |                               |                    |                                         |                                         |                        |                      |
| 33 PS6       | 9_RISEwait_C | ount_st: |                               |                    |                                         | 2 Confirm                               | if count value of 16 b | it timer is within 📄 |
| 34           | 1            | ERØ,     | DDVin_RISEwait_CT             | ;Load startu       | p delay timer count value               | the allocate                            | d value                | -                    |
| 35           | add          | ERØ,     | #-1                           | ;Decriment s       | tartup delay timer count value          | the anocate                             | a value                |                      |
| 36           | st           | ERØ,     | DDVin RISEwait CT             | ;Store start       | up delay timer count value              |                                         |                        |                      |
| 37           | bnz          | PSØ RI   | SEwait Count end              | ;Jump if sta       | rtup delay timer count value :          | is not "0"                              | Expression             | Value                |
| 38           | ;            | Process  | in case the count value reach | nes the target sta | rtup delay timer count value            |                                         | GO: TMHOC              | 49 (Decimal)         |
| 39           | mov          | RØ.      | #10                           | : Set operat       | ion codo of DD block to "RC st          | andby"                                  | (×)= ER14              | 107EH                |
| 10           | c+           | RØ       | DD_OpCode                     | · []]              |                                         |                                         | (x)= DD_OpCode#1       | 15 (Decimal)         |
| 40           |              | 100,     | pp_opcode                     | 2111               |                                         |                                         | (x)= DDLVP_MaskCT#2    | 1000 (Decimal)       |
| 41           | ,            |          |                               |                    |                                         | 11 XZ                                   | (x)= TaskCompChk_Flag  | 1                    |
| 42           |              | nuscace  | 3 If there are multiple end   | points in a        | execution module(state transi           | (macro .                                | (x)= SRSTAT            | 00H                  |
| 43           | \$lask_      | end      |                               |                    | ion(macro instruction)                  |                                         | (x)= SADRO             | 0 (Decimal)          |
| 44 <b>PS</b> | 9_RISEwait_C | ount_end | program module, confirm i     | n each end point   |                                         |                                         | (x)= DDVo_2MAvalue#2   | 0 (Decimal)          |
| 45           |              |          |                               |                    |                                         |                                         | (x)= SADR1             | 17376 (Decimal)      |
| 46;          | \$PS0_C      | HGstate  | P013_PS0_Standby_3_st         | ;Change next       | execution module(state transi           | tion)(macro 👘                           | (x)= DDVin_2MAvalue#2  | 17384 (Decimal)      |
| 47;          | \$PS0_C      | HGstate  | P010_PS0_Standby_0_st         | ;Change next       | execution module(state transi           | tion)(macro                             | (x)= SADR2             | 8560 (Decimal)       |
| 48;          | \$PS0_C      | HGstate  | P011_PS0_Standby_1_st         | ;Change next       | execution module(state transi           | tion)(macro                             | (x)= DDId_2MAvalue#2   | 8560 (Decimal)       |
| 49           |              |          |                               |                    |                                         |                                         | (x)= SADR3             | 0 (Decimal)          |
| 50;11        | ****         |          | ******                        | *****              | *************************************** | 111111111111111111111111111111111111111 | (x)= SADR4             | 0 (Decimal)          |
| 51:4         |              | (1) Brea | k the program execution or    | i end point of eac | ch program module 💦 🗛                   |                                         | (x)= SADR16            | 0 (Decimal)          |
| 52 :**       | *******      | ****     | *******                       | *****              | *******                                 | *******                                 | (x)= SADR17            | 65216 (Decimal)      |
| 53 P01       | 2 PSA Stand  | by 2 end | :                             |                    |                                         |                                         | (x)= RC_ON_Flag        | 0                    |
| \$ 54        | \$Task       | end      | >                             | ·task comple       | tion(macro_instruction)                 |                                         | (x)= RC_OFF_Flag       | 0                    |
| · - ·        | prost_       |          |                               | jeaste compre      | and a set of decision                   |                                         |                        |                      |

Figure 5-11. Checking the task allocation time using 16bit timer count value

|     |                         |                          | •   | 0                        | • •                      |
|-----|-------------------------|--------------------------|-----|--------------------------|--------------------------|
| No. | File name               | Allowable<br>count value | No. | File name                | Allowable<br>count value |
| 1   | 50B002_BG25u_Task.asm   | 114                      | 14  | 50Bb03_BG100m_Task3.asm  | 140                      |
| 2   | 50B005_BG50u_Task.asm   | 124                      | 15  | 50Bb04_BG100m_Task4.asm  | ↑ (                      |
| 3   | 50B010_BG100u_Task.asm  | 144                      | 16  | 50Bc00_BG500m_Task0.asm  | ↑.                       |
| 4   | 50B050_BG500u_Task.asm  | ↑.                       | 17  | 50Bc01_BG500m_Task1.asm  | ↑.                       |
| 5   | 50B100_BG1m_Task0.asm   | ↑ (                      | 18  | 50Bc02_BG500m_Task2.asm  | 1                        |
| 6   | 50B101_BG1m_Task1.asm   | ↑.                       | 19  | 50Bc03_BG500m_Task3.asm  | ↑ (                      |
| 7   | 50Ba00_BG10m_Task0.asm  | 140                      | 20  | 50Bc04_BG500m_Task4.asm  | 1                        |
| 8   | 50Ba01_BG10m_Task1.asm  | ↑.                       | 21  | 50Bd00_BG1000m_Task0.asm | ↑ (                      |
| 9   | 50Ba20_BG25m_Task0.asm  | ↑                        | 22  | 50Bd01_BG1000m_Task1.asm | ↑ (                      |
| 10  | 50Ba21_BG25m_Task1.asm  | ↑.                       | 23  | 50Bd02_BG1000m_Task2.asm | ↑.                       |
| 11  | 50Bb00_BG100m_Task0.asm | ↑ (                      | 24  | 50Bd03_BG1000m_Task3.asm | 1                        |
| 12  | 50Bb01_BG100m_Task1.asm | ↑                        | 25  | 50Bd04_BG1000m_Task4.asm | ↑                        |
| 13  | 50Bb02_BG100m_Task2.asm | ↑ (                      |     |                          |                          |

| Table 5-2. Allowable count value | e for task assignment of back | ground modules (normal operation) |
|----------------------------------|-------------------------------|-----------------------------------|
|----------------------------------|-------------------------------|-----------------------------------|

#### Table 5-3. Allowable count value for task assignment of state transition control module group 0 (Normal Operation)

| No. | File name                | Allowable<br>count value | No. | File name                  | Allowable<br>count value |
|-----|--------------------------|--------------------------|-----|----------------------------|--------------------------|
| 1   | 71P010_PS0_Standby_0.asm | 146                      | 11  | 73P030_PS0_Normal_50u.asm  | 146                      |
| 2   | 71P011_PS0_Standby_1.asm | ↑ (                      | 12  | 73P035_PS0_Normal_500u.asm | 144                      |
| 3   | 71P012_PS0_Standby_2.asm | ↑                        | 13  | 74P040_PS0_Stop_0.asm      | 146                      |
| 4   | 71P013_PS0_Standby_3.asm | ↑                        | 14  | 74P041_PS0_Stop_1.asm      | ↑                        |
| 5   | 71P014_PS0_Standby_4.asm | ↑                        | 15  | 74P042_PS0_Stop_2.asm      | ↑ (                      |
| 6   | 72P020_PS0_Startup_0.asm | ↑                        | 16  | 74P043_PS0_Stop_3.asm      | ↑                        |
| 7   | 72P021_PS0_Startup_1.asm | ↑                        | 17  | 74P044_PS0_Stop_4.asm      | ↑                        |
| 8   | 72P022_PS0_Startup_2.asm | ↑                        |     |                            |                          |
| 9   | 72P023_PS0_Startup_3.asm | ↑                        |     |                            |                          |
| 10  | 72P024_PS0_Startup_4.asm | ↑ T                      |     |                            |                          |

#### Table 5-4. Allowable count value for task assignment of state transition control module group 1 (Normal Operation)

| No. | File name                | Allowable<br>count value | No. | File name                  | Allowable<br>count value |
|-----|--------------------------|--------------------------|-----|----------------------------|--------------------------|
| 1   | 81P110_PS1_Standby_0.asm | 122                      | 11  | 83P130_PS1_Normal_50u.asm  | 122                      |
| 2   | 81P111_PS1_Standby_1.asm | Ť                        | 12  | 83P135_PS1_Normal_500u.asm | 144                      |
| 3   | 81P112_PS1_Standby_2.asm | ↑                        | 13  | 84P140_PS1_Stop_0.asm      | 122                      |
| 4   | 81P113_PS1_Standby_3.asm | ↑                        | 14  | 84P141_PS1_Stop_1.asm      | ↑.                       |
| 5   | 81P114_PS1_Standby_4.asm | Ť                        | 15  | 84P142_PS1_Stop_2.asm      | ↑                        |
| 6   | 82P120_PS1_Startup_0.asm | ↑                        | 16  | 84P143_PS1_Stop_3.asm      | ↑.                       |
| 7   | 82P121_PS1_Startup_1.asm | Ť                        | 17  | 84P144_PS1_Stop_4.asm      | ↑                        |
| 8   | 82P122_PS1_Startup_2.asm | Ť                        |     |                            |                          |
| 9   | 82P123_PS1_Startup_3.asm | ↑                        |     |                            |                          |
| 10  | 82P124_PS1_Startup_4.asm | Ť                        |     |                            |                          |

#### Table 5-5. Allowable count value for task assignment of background modules (low power operation)

| No. | File name               | Allowable<br>count value | No. | File name                | Allowable<br>count value |
|-----|-------------------------|--------------------------|-----|--------------------------|--------------------------|
| 1   | 55B005_BGLp50u_Task.asm | 315                      | 2   | 55B010_BGLp100u_Task.asm | 315                      |

#### 5-7. Detection of Task Incomplete by RMOS

RMOS has a state flag "TaskCompChk\_Flag" for checking that the program operation was not completed within the program module allocation time (task not completed). If TaskCompChk\_Flag=1 is set when control is transferred to the "Task Selector" in multitasking operation, this indicates that the task has not been completed. A breakpoint on nop instruction can be used to detect that a task has not been completed.

| <ul> <li>Normal operation mode :</li> </ul> | Place a breakpoint at line 96 of "00S92_TaskSelector.asm" |
|---------------------------------------------|-----------------------------------------------------------|
| ·Low power operation mode:                  | Place a breakpoint at line 67 of "00S92 TaskSelector.asm" |

Figure 5-12 indicates that a breakpoint is placed on line 96 of "00S92\_TaskSelector.asm" for checking that tasks have not been completed in normal operation mode. When the task not completed is detected, the program is stopped at line 96 of "00S92\_TaskSelector.asm".

| and the second              | "00S92_TaskSelector.asm" file                       |             |
|-----------------------------|-----------------------------------------------------|-------------|
| 85 TaskSelector:            |                                                     |             |
| 86 public TaskSelector      |                                                     |             |
| 87;                         |                                                     |             |
| 88; ER14: Used as a         | pointer of task schedule table(Users does not allow | wed to use) |
| 89;                         |                                                     |             |
| 90;Check task completi      | n                                                   |             |
| 91 IF TaskCompChk_Select == |                                                     |             |
| 92 TaskCompChk st:          |                                                     |             |
| 93 tb TaskCompC             | <pre>k_Flag ; Junp if TaskCompChk_Flag is 0 ;</pre> | ;2ck        |
| 94 bz TaskCompO             | k end;    ;                                         | ;2ck        |
| 95 ;Detect task             | incomplete                                          |             |
| 96 nop Whe                  | the program breaks at this point in the taskseled   | ctor,       |
| 97 nop the p                | ocess in that program module has not completed      | d           |
| 98 TaskCompChk_end: withi   | its allocation time                                 |             |

Figure 5-12. Detection of Task Not Completed

# 6. List of State Variables and State Flags

The table below lists the state variables and state flags that RMOS is currently operating in the background. Note that the version of RMOS in which the parameters listed below are set is "RMOSVer=1.00, OSBuildNo=007, PSFMNo=001, PSFMVer=1.00, PSFMBuildNo=004" (same as the version described in 4-3 Section (1)).

#### Table 6-1. List of RMOS state variables and state flags (defined in 10S20\_RAM\_def.s file)

| (1)Start/Stop |  |
|---------------|--|
|---------------|--|

| No. | Variable name • Flag name | Byte | Function                                               | Symbole name<br>for initial value setting | Default<br>value | Comment             |
|-----|---------------------------|------|--------------------------------------------------------|-------------------------------------------|------------------|---------------------|
| 1   | DDVin_RISEset             | 2    | Startup input voltage setting value                    | DDVin_RISEsetinit                         | 12880            | Monitor cycle: 50µs |
| 2   | DDVin_RISE_Flag           | Flag | Startup enable input voltage detection<br>for DD block | -                                         | -                |                     |
| 3   | DDVin_RISEchk_CT          | 1    | Noise rejection counter                                | DDVin_RISEchk_CTinit                      | 3                |                     |
| 4   | DDVin_FALLset             | 2    | Stop input voltage setting value                       | DDVin_FALLsetinit                         | 11459            |                     |
| 5   | DDVin_FALL_Flag           | Flag | Stop enable input voltage detection<br>for DD block    | -                                         | -                |                     |
| 6   | DDVin_FALLchk_CT          | 1    | Noise rejection counter                                | DDVin_FALLchk_CTinit                      | 3                |                     |

(2)Remote ON/OFF

| No. | Variable name • Flag name | Byte | Function                           | Symbole name<br>for initial value setting | Default<br>value | Comment             |
|-----|---------------------------|------|------------------------------------|-------------------------------------------|------------------|---------------------|
| 1   | RC_ON_Flag                | Flag | Startup enable detection by RC pin | -                                         | -                | Monitor cycle: 50µs |
| 2   | RC_ONchk_CT               | 1    | Noise rejection counter            | RC_ONchk_CTinit                           | 3                |                     |
| 3   | RC_OFF_Flag               | Flag | Stop enable detection by RC pin    | -                                         | -                |                     |
| 4   | RC_OFFchk_CT              | 1    | Noise rejection counter            | RC_OFFchk_CTinit                          | 25               |                     |
| 5   | RClogic_Inv_Flag          | Flag | RC pin input logic invert flag     | -                                         | 1                |                     |

#### (3)Digital Filter

| No | Variable name    | Byte | Function                                                 | Reference<br>variable name | Byte | Comment                 |
|----|------------------|------|----------------------------------------------------------|----------------------------|------|-------------------------|
| 1  | DDVin_2MAvalue   | 2    | Two-times moving average<br>of input voltage AD value    | DDVin_ADvalue              | 2    | Calculation cycle: 25µs |
| 2  | DDVo_2MAvalue    | 2    | Two-times moving average<br>of output voltage AD value   | DDVo_ADvalue               | 2    | Calculation cycle: 25µs |
| 3  | DDIdPGA_2MAvalue | 2    | Two-times moving average<br>of drain current PGA value   | DDIdPGA_ADvalue            | 2    | Calculation cycle: 50µs |
| 4  | DDIdPGA_8MAvalue | 2    | Eight-times moving average<br>of drain current PGA value | DDIdPGA_ADvalue            | 2    | Calculation cycle: 50µs |
| 5  | DDId_2MAvalue    | 2    | Two-times moving average<br>of drain current AD value    | DDId_ADvalue               | 2    | Calculation cycle: 25µs |
| 6  | DDId_MaxADvalue  | 2    | Maximum of drain current AD value                        | DDId_ADvalue               | 2    | Acquire cycle: 25µs     |

#### (4)Communication

| No | Variable name | Byte | Function                             | Symbole name<br>for initial value setting | Default<br>value | Comment |
|----|---------------|------|--------------------------------------|-------------------------------------------|------------------|---------|
| 1  | PS_ADR        | 1    | Communication address setting        | PS_ADR_init                               | 31               |         |
| 2  | RXD_CmdGr     | 1    | Cmd group received by communication  | -                                         | -                |         |
| 3  | RXD_CmdNo     | 1    | Cmd no. received by communication    | -                                         | -                |         |
| 4  | RXD_Data16    | 2    | 16bit data received by communication | -                                         | -                |         |

#### (5)Control of low power operation mode

| No | Variable name           | Byte | Function                           | Comment                                                       |
|----|-------------------------|------|------------------------------------|---------------------------------------------------------------|
| 1  | LpMode_Enter_Flag       | Flag | Enter the low power operation mode | To latch stop in abnormal termination, enable RC reset by set |
| 2  | LpMode_Exit_Flag        | Flag | Enter the normal operation mode    | LpMode_Use_RcReset_Flag=1 before move to low power            |
| 3  | LpMode_Use_RcReset_Flag | Flag | Enable RC reset process            | operation mode                                                |

#### (6)System

| No | Variable name     | Byte | Function                                             | Comment |
|----|-------------------|------|------------------------------------------------------|---------|
| 1  | DD_OpCode         | 1    | Operation code of DCDC block                         |         |
| 2  | DD_OpCode_FailRec | 1    | Operation code of DCDC block<br>abnormal termination |         |
| 3  | TaskCompChk_Flag  | Flag | Check flag of task completion                        |         |

#### (7)LED blinking

| No | Symbol name    | Byte | Function                                          | Comment |
|----|----------------|------|---------------------------------------------------|---------|
| 1  | LED1FP_VinStby | I    | Blink pattern of standby<br>under startup voltage |         |
| 2  | LED1FP_RcStby  | 1    | Blink pattern of standby by RC                    |         |
| 3  | LED1FP_NomOP   | -    | Blink pattern of normal operation                 |         |
| 4  | LED1FP_FAIL    | -    | Blink pattern of abnormal termination             |         |

A list of the state variables and state flags used for controlling the buck converter is shown below for reference.

#### Table 6-2. List of state variables and state flags for buck converter control

| (1)Switching dev | ice · Synchronous | rectifier device setting |
|------------------|-------------------|--------------------------|
| (1)Ownerning dev | nce oynemonous    | recurrer device setting  |

| No | Variable name      | Byte | Function                                                                                       | Symbole name<br>for initial value setting | Default<br>value | Comment |
|----|--------------------|------|------------------------------------------------------------------------------------------------|-------------------------------------------|------------------|---------|
| 1  | Fsw_CTset          | 2    | Switching frequency (OTM) setting                                                              | Fsw_CTinit                                | 399              |         |
| 2  | dmax_CTset         | 2    | Maximum duty (OTM) setting<br>of switching device                                              | dmax_CTinit                               | 319              |         |
| 3  | DTimeHoffLon_CTset | 2    | Dead time (OTM) setting<br>between switching device off<br>and synchronous rectifier device on | DTimeHoffLon_CTinit                       | 9                |         |
| 4  | DTimeLoffHon_CTset | 2    | Dead time (OTM) setting<br>between synchronous device off<br>and switching device on           | DTimeLoffHon_CTinit                       | 379              |         |

#### (2)Startup delay

| No. | Variable name        | Byte | Function              | Symbole name<br>for initial value setting | Default<br>value | Comment           |
|-----|----------------------|------|-----------------------|-------------------------------------------|------------------|-------------------|
| 1   | DDVin_RISEwait_CTset | 2    | Startup delay setting | DDVin_RISEwait_CTinit                     | 20000            | Count cycle: 50µs |
| 2   | DDVin_RISEwait_CT    | 2    | Startup delay counter | -                                         | -                |                   |

#### (3)Softstart

| No | Variable name  | Byte | Function                       | Symbole name<br>for initial value setting | Default<br>value | Comment |
|----|----------------|------|--------------------------------|-------------------------------------------|------------------|---------|
| 1  | SSRampRate1set | 1    | Softstart ramplate 1 setting   | SSRampRate1init                           | 50               |         |
| 2  | SSRampRate2set | 1    | Softstart ramplate 2 setting   | SSRampRate2init                           | 25               |         |
| 3  | SSRampRate3set | 1    | Softstart ramplate 3 setting   | SSRampRate3init                           | 12               |         |
| 4  | SSTimeupCTset  | 2    | Startup time over detect time  | SSTimeupCTinit                            | 1000             |         |
| 5  | SS0loopCTset   | 1    | Loop count before softstart    | SS0loopCTinit                             | 3                |         |
| 6  | SS4loopCTset   | 1    | Loop count to normal operation | SS4loopCTinit                             | 150              |         |

#### (4)Output voltage setting

| No | Variable name • Flag name | Byte | Function                                             | Symbole name<br>for initial value setting | Default<br>value | Comment |
|----|---------------------------|------|------------------------------------------------------|-------------------------------------------|------------------|---------|
| 1  | DDVo_DACset               | 1    | DAC value for DCDC block<br>output voltage           | DDVo_DACinit                              | 101              |         |
| 2  | DDVo_DAC_MaxLmt           | -    | DAC max limit value for DCDC block<br>output voltage | (this variable is a sybol)                | 181              |         |

#### (5)Protection

| No | Variable name   | Byte | Function                                                      | Symbole name<br>for initial value setting | Default<br>value | Comment |
|----|-----------------|------|---------------------------------------------------------------|-------------------------------------------|------------------|---------|
| 1  | DDOCP_loset     | 2    | Over current protection setting value<br>for DCDC block       | DDOCP_loinit                              | 6000             |         |
| 2  | DDLVP_VoADset   | 2    | Low voltage protection setting value<br>for DCDC block        | DDLVP_VoADinit                            | 12528            |         |
| 3  | DDLVP_MaskCTset | 2    | Mask time (Noise rejection) setting                           | DDLVP_MaskCTinit                          | 1000             |         |
| 4  | DDOVP_VoADset   | 2    | Output over voltage protection<br>setting valuefor DCDC block | DDOVP_VoADinit                            | 25056            |         |
| 5  | DDOVP_MaskCTset | 1    | Mask time (Noise rejection) setting                           | DDOVP_MaskCTinit                          | 5                |         |
| 6  | DDIVP_VinADset  | 2    | Input over voltage protection<br>setting valuefor DCDC block  | DDIVP_VinADinit                           | 54432            |         |
| 7  | DDIVP_MaskCTset | 1    | Mask time (Noise rejection) setting                           | DDIVP_MaskCTinit                          | 5                |         |

## 7. Reference Documentation

- [1] ReleaseNote\_LEXIDE\_V1\_1\_1\_e, LAPIS Development Tools LEXIDE-Ω V1.1.1 Release Notes
- [2] FEXTLEXIDE\_OMEGA\_UM-02, LEXIDE-Ω User's Manual
- [3] 66UG090E, Rev.001, Synchronous Buck DCDC Converter Evaluation Board LogiCoA001-EVK-001
- [4] FEUL-U16-100-INST-03, nX-U16/100 Core Instruction Manual
- [5] 66AN149E, Rev.001, Serial communication of RMOS and GUI developing manual

# **Revision History**

| Date           | Revision<br>Number | Description      |
|----------------|--------------------|------------------|
| 12. June. 2024 | 001                | Initial release. |